# Маячок для нахождения крупного игрока

## УСТАНОВКА И РАБОТА В АНАЛИТИЧЕСКОЙ ПЛАТФОРМЕ **TIGERTRADE**

ДЛЯ ТОГО, ЧТОБЫ выполнять ФУНДАМЕНТАЛЬНЫЙ АНАЛИЗ ЛЮБОГО АКТИВА НА БИРЖЕ НАМ понадобится АНАЛИТИЧЕСКАЯ ΠΛΑΤΦΟΡΜΑ

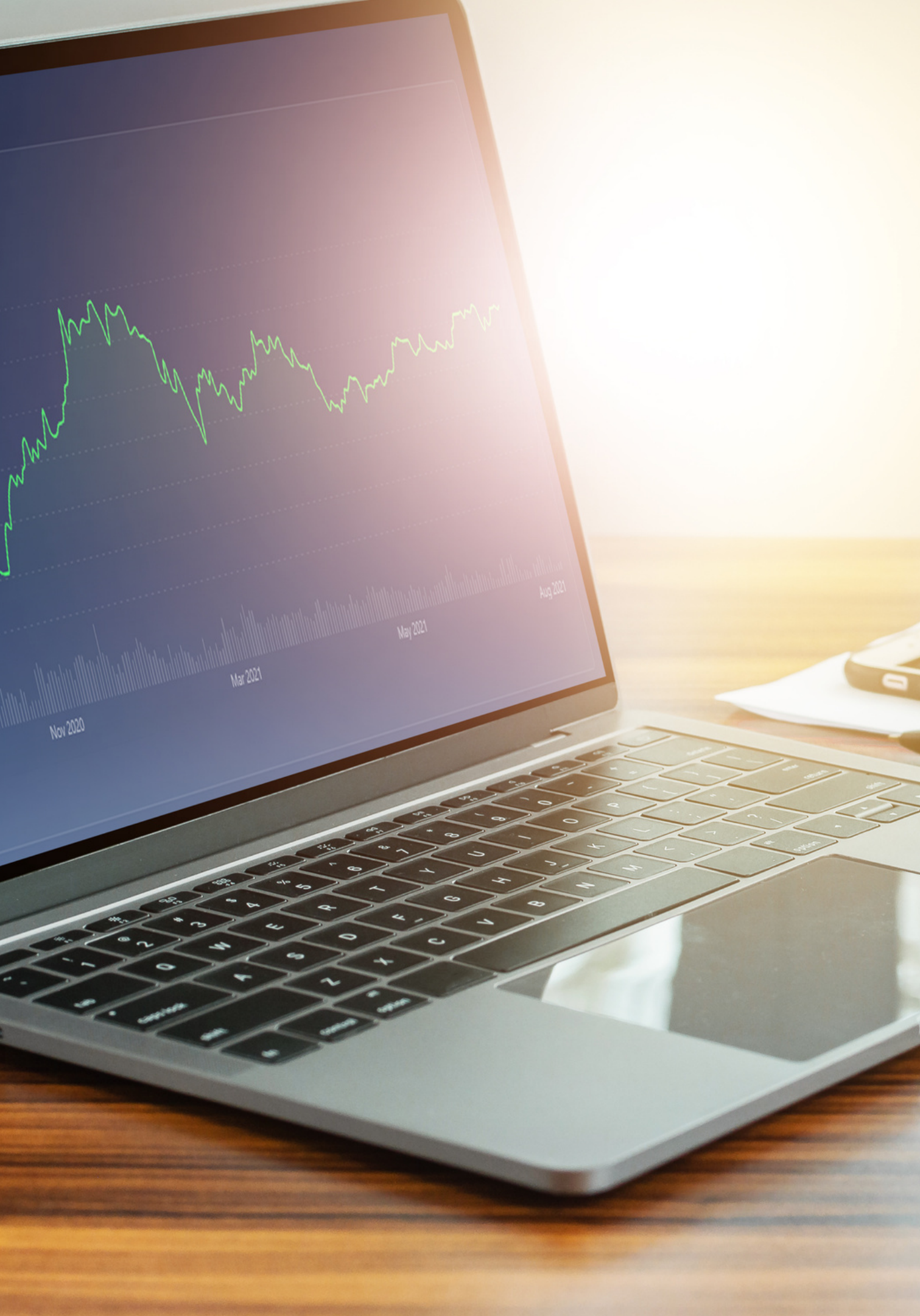

# ПЛАТФОРМА В КОТОРОЙ МЫ БУДЕМ РАБОТАТЬ НАЗЫВАЕТСЯ TIGERTRADE

# **TIGER.TRADE**

# ДАВАЙТЕ РАЗБЕРЕМ, КАК УСТАНОВИТЬ ПЛАТФОРМУ TIGER.TRADE

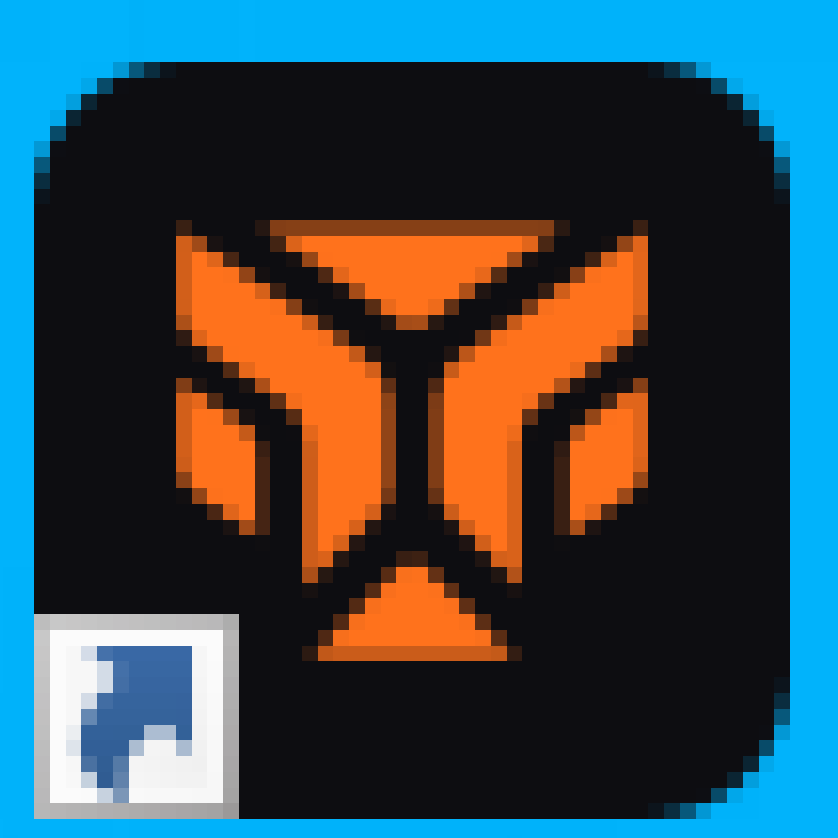

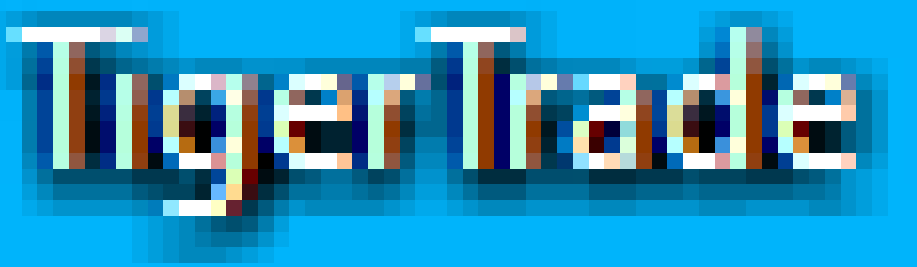

## ДЛЯ НАЧАЛА НУЖНО ЗАРЕГИСТРИРОВАТЬСЯ НА САЙТЕ HTTPS://WWW.TIGER.TRADE/RU

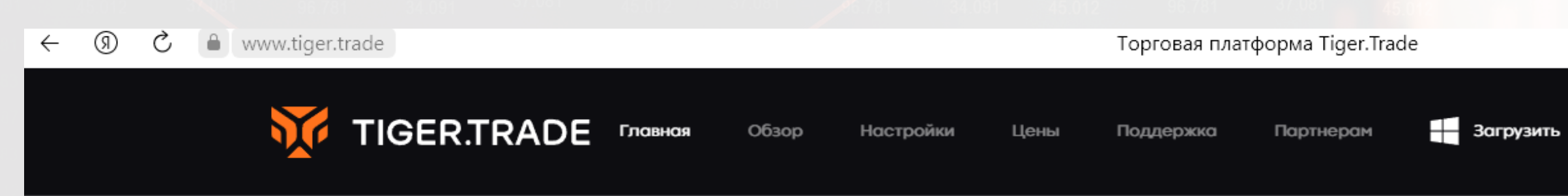

#### У вас истекшие лицензии. Подробнее

## Торговоаналитическая платформа.

Более 100 000 пользователей уже выбрали Tiger.Trade для аналитики и торговли. Начните использовать Tiger.Trade прямо сейчас.

### Введите адрес email

ЗАГРУЗИТЬ БЕСПЛАТНО

НАЖИМАЯ НА ЗАГРУЗИТЬ ВЫ СОГЛАШАЕТЕСЬ С НАШЕЙ ПОЛИТИКОЙ КОНФИДЕНЦИАЛЬНОСТИ

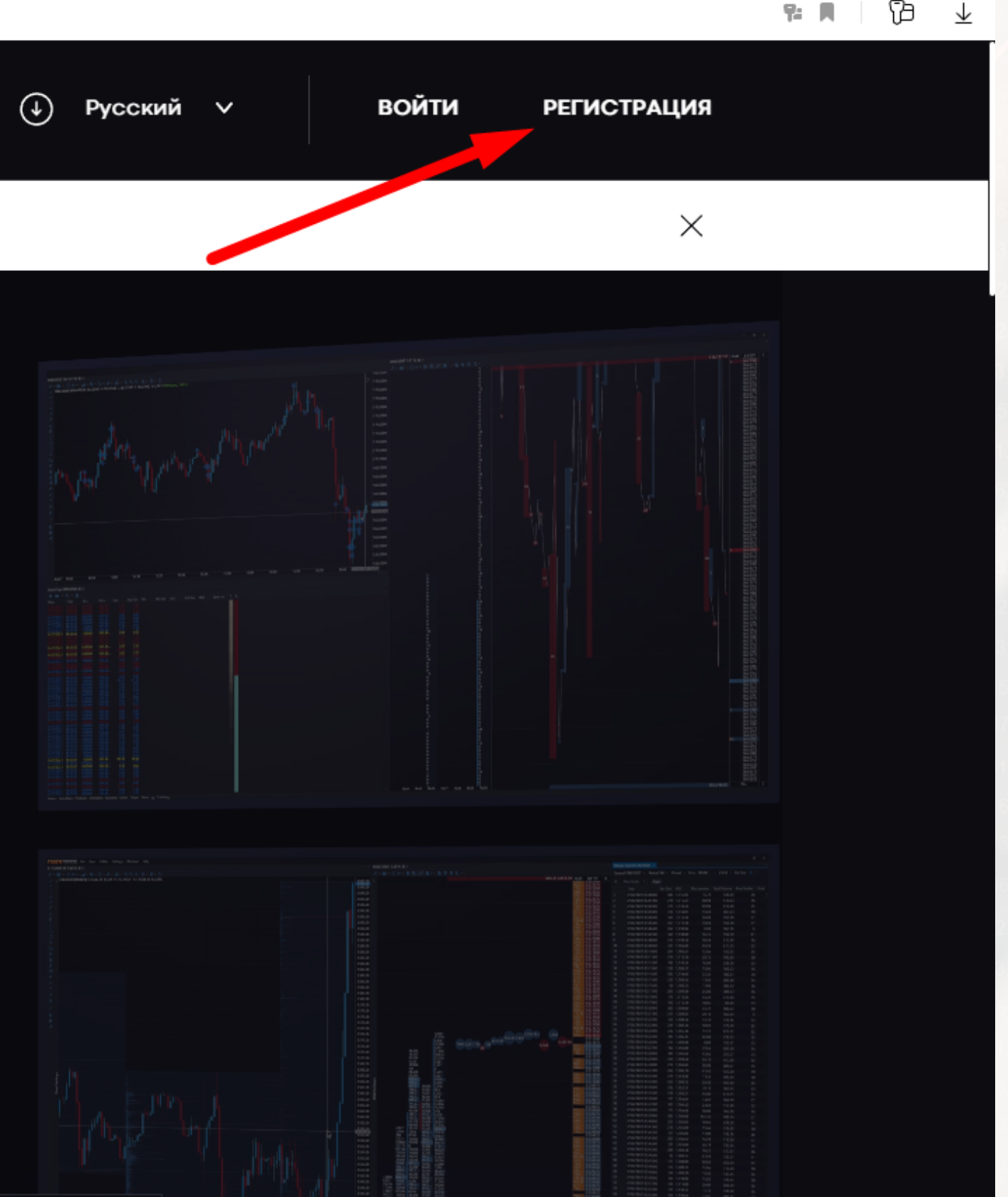

## ВВОДИМ АДРЕС ЭЛЕКТРОННОЙ ПОЧТЫ И НАЖИМАЕМ "РЕГИСТРАЦИЯ"

TIGER.TRADE

вная Обзор

Обзор Настройки

іки Цены По,

Поддержка Партнерам

Загрузить

У вас истекшие лицензии. Подробнее

## Войти / Регистрация

Введите email:

### welcomepictogram@gmail.com

РЕГИСТРАЦИЯ

НАЖИМАЯ НА РЕГИСТРАЦИЯ ВЫ СОГЛАШАЕТЕСЬ С НАШЕЙ ПОЛИТИКОЙ КОНФИДЕНЦИАЛЬНОСТИ

Мы используем cookie для функционирования Сайта. Для подробной

информации об обработке персональных данных ознакомьтесь с нашей

Политикой конфиденциальности. Продолжая использовать Сайт, Вы также

соглашаетесь с нашими Условиями пользования.

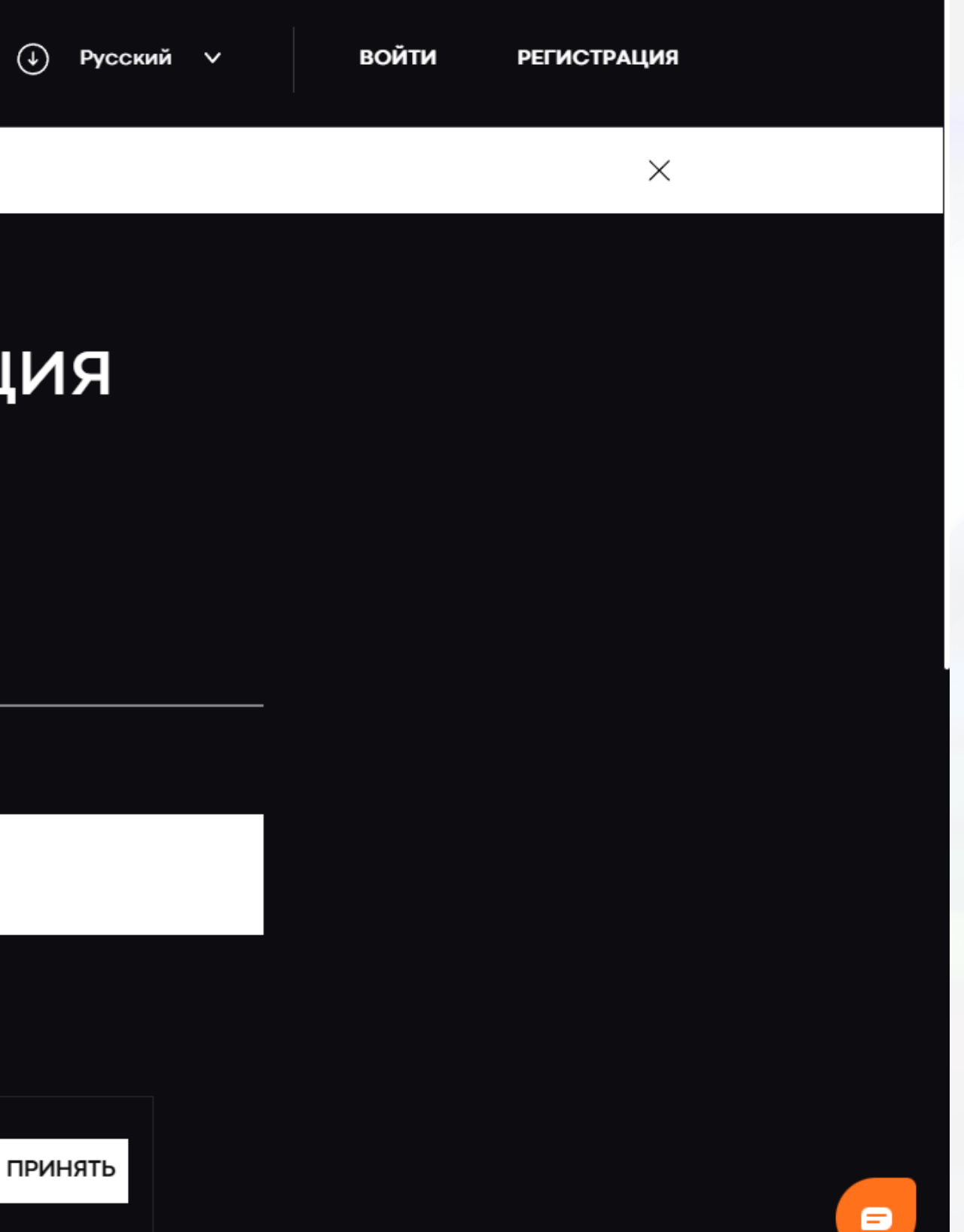

## НА ПОЧТУ ВАМ ПОСТУПИТ СООБЩЕНИЕ С ЛОГИНОМ И ПАРОЛЕМ ОТ ЛИЧНОГО КАБИНЕТА TIGERTRADE

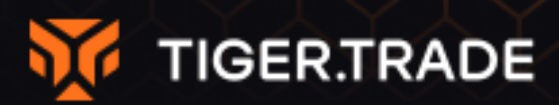

## Добро пожаловать

Спасибо, что выбрали Tiger. Trade! Регистрация на сайте успешно завершена

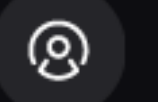

Данный пароль можно сменить в настройках после первого входа:

Логин Пароль welcomepictogram@gmail .com

### Дальнейшие шаги

Для начала, скачайте и установите последнюю версию терминала.

Загрузка

### Доступ на сайт tiger.trade

Войти

Настройки

## ВОЗВРАЩАЕМСЯ НА САЙТ TIGERTRADE И НАЖИМАЕМ "ВОЙТИ"

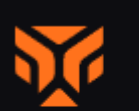

TIGER.TRADE ГЛОВНОЯ

зор Настройки

Цены Под

Партнерам

Загрузить

## Торговоаналитическая платформа.

Более 100 000 пользователей уже выбрали Tiger.Trade для аналитики и торговли. Начните использовать Tiger.Trade прямо сейчас.

Введите адрес email

ЗАГРУЗИТЬ БЕСПЛАТНО

НАЖИМАЯ НА ЗАГРУЗИТЬ ВЫ СОГЛАШАЕТЕСЬ С НАШЕЙ ПОЛИТИКОЙ КОНФИДЕНЦИАЛЬНОСТИ

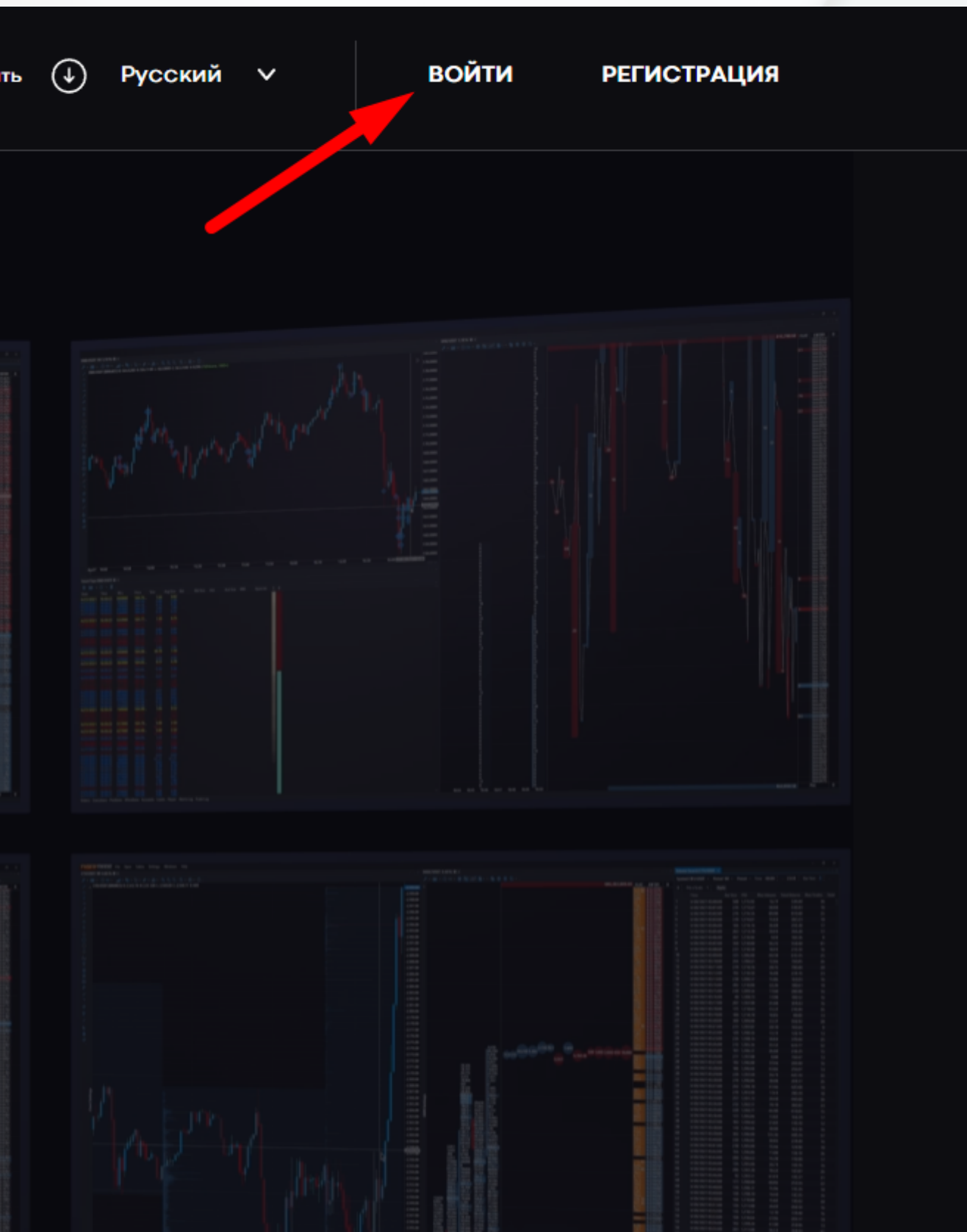

### ВВОДИМ ЛОГИН (BAШ EMAIL), ПАРОЛЬ И НАЖИМАЕМ "ВОЙТИ" TIGER.TRADE Главная $(\mathbf{+})$ Загрузить Русский 🗸 войти РЕГИСТРАЦИЯ Обзор Партнерам Настройки Цены Поддержка Войти / Регистрация Email адрес: welcomepictogram@gmail.com Пароль $\odot$ ...... Забыли пароль? Запомнить меня

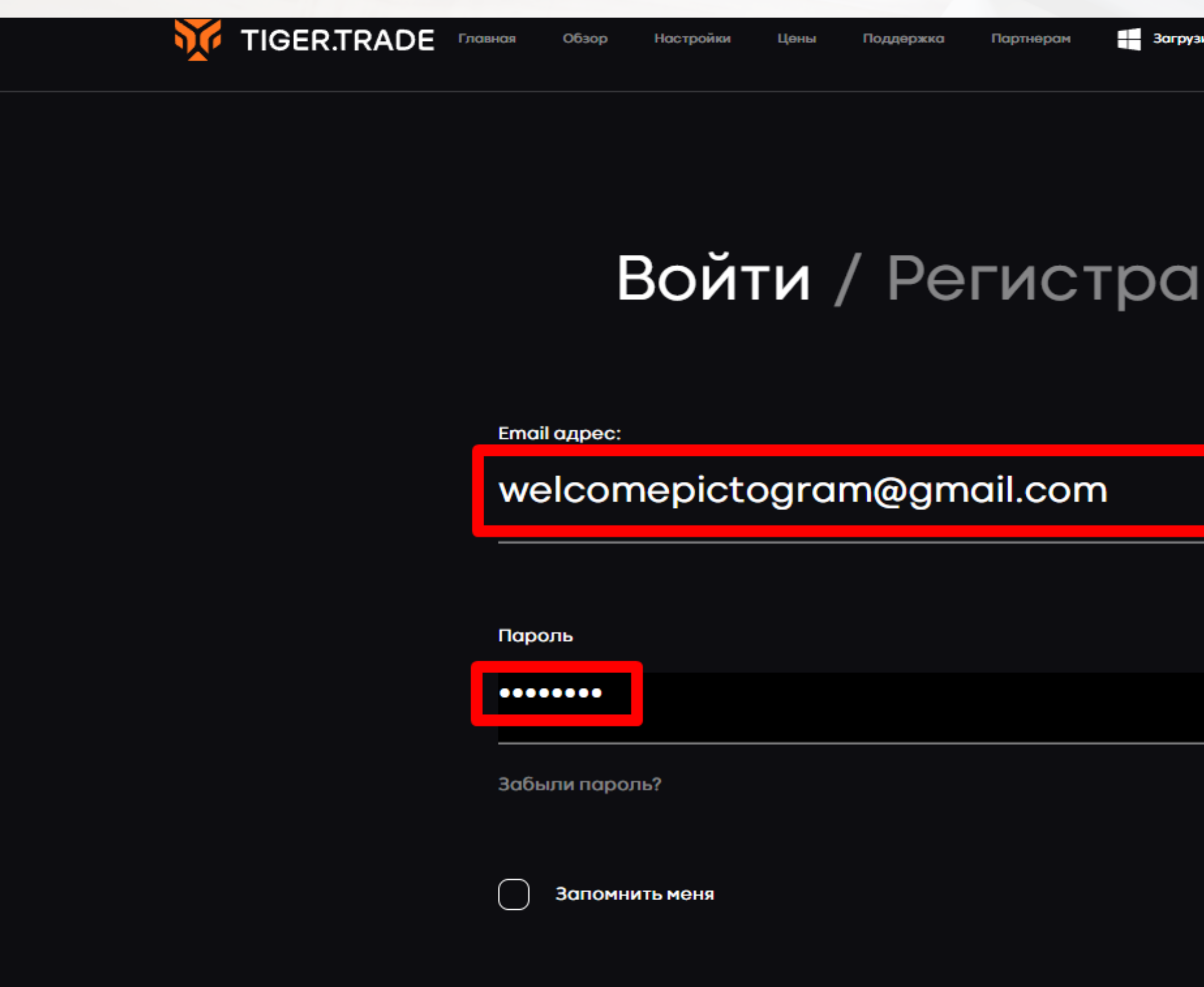

## НАЖИМАЕМ "ЗАГРУЗИТЬ"

TIGER.TRADE

Главная

Настройки

**0630D** 

іки Цены

Поддержка

ка Г

#### У вас истекшие лицензии. Подробнее

## Торговоаналитическая платформа.

Более 100 000 пользователей уже выбрали Tiger.Trade для аналитики и торговли. Начните использовать Tiger.Trade прямо сейчас.

ЗАГРУЗИТЬ БЕСПЛАТНО

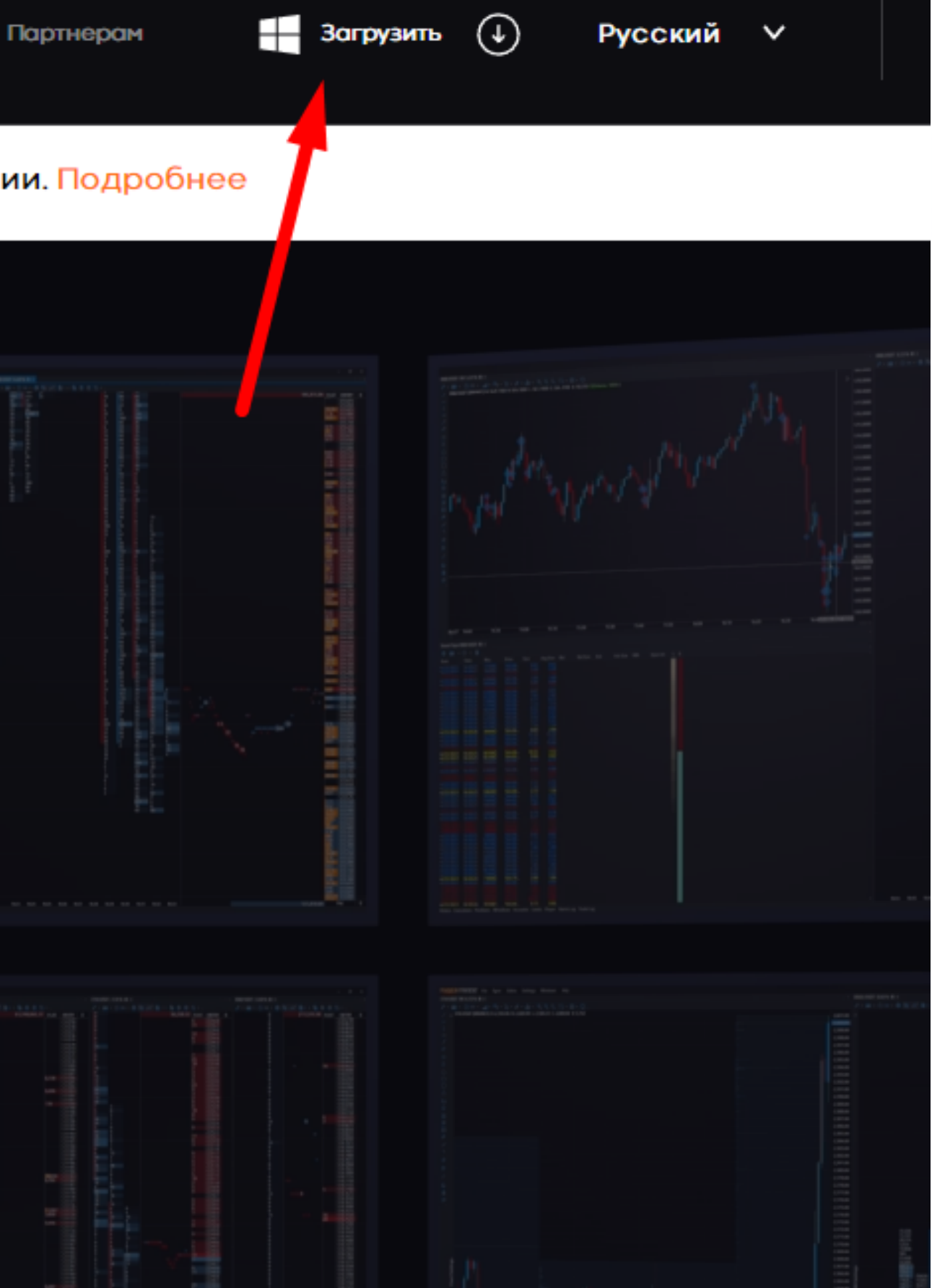

## НАЖИМАЕМ "ЗАГРУЗИТЬ"

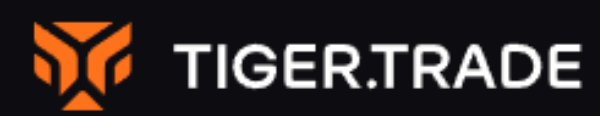

Главная

**Обзор** 

Настройки

Цены

Поддержка

Партнерам

У вас истекшие лицензии. Подробнее

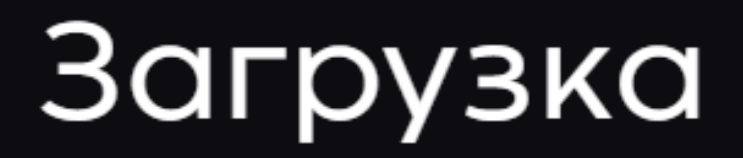

Получите последнюю версию терминала

**ЗАГРУЗИТЬ TIGER.TRADE** 

Актуальная версия: Tiger.Trade 6.3 (21.06.2022)

НАЖИМАЯ НА ЗАГРУЗИТЬ ВЫ СОГЛАШАЕТЕСЬ С НАШЕЙ ПОЛИТИКОЙ КОНФИДЕНЦИАЛЬНОСТИ

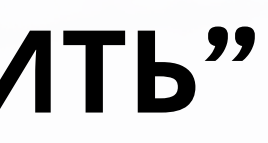

🕂 Загрузить 🕠

Русский 🗸

eremin@tren...V

Требования к системе:

Windows 7 SP1, 8, 8.1, 10 (x64)

.NET Framework 4.7.2 или более поздний

Последняя версия

6.3 (21.06.2022)

Обновления платформы 🖸

Загрузить предыдущие версии

Подключения:

QUIK SmartCOM Поддерживаемые криптобиржи:

BitMEX

Ditfino

## ПОСЛЕ ЭТИХ ДЕЙСТВИЙ СКАЧИВАЕТСЯ УСТАНОВЩИК. ЕГО НУЖНО ОТКРЫТЬ И УСТАНОВИТЬ НА КОМПЬЮТЕР

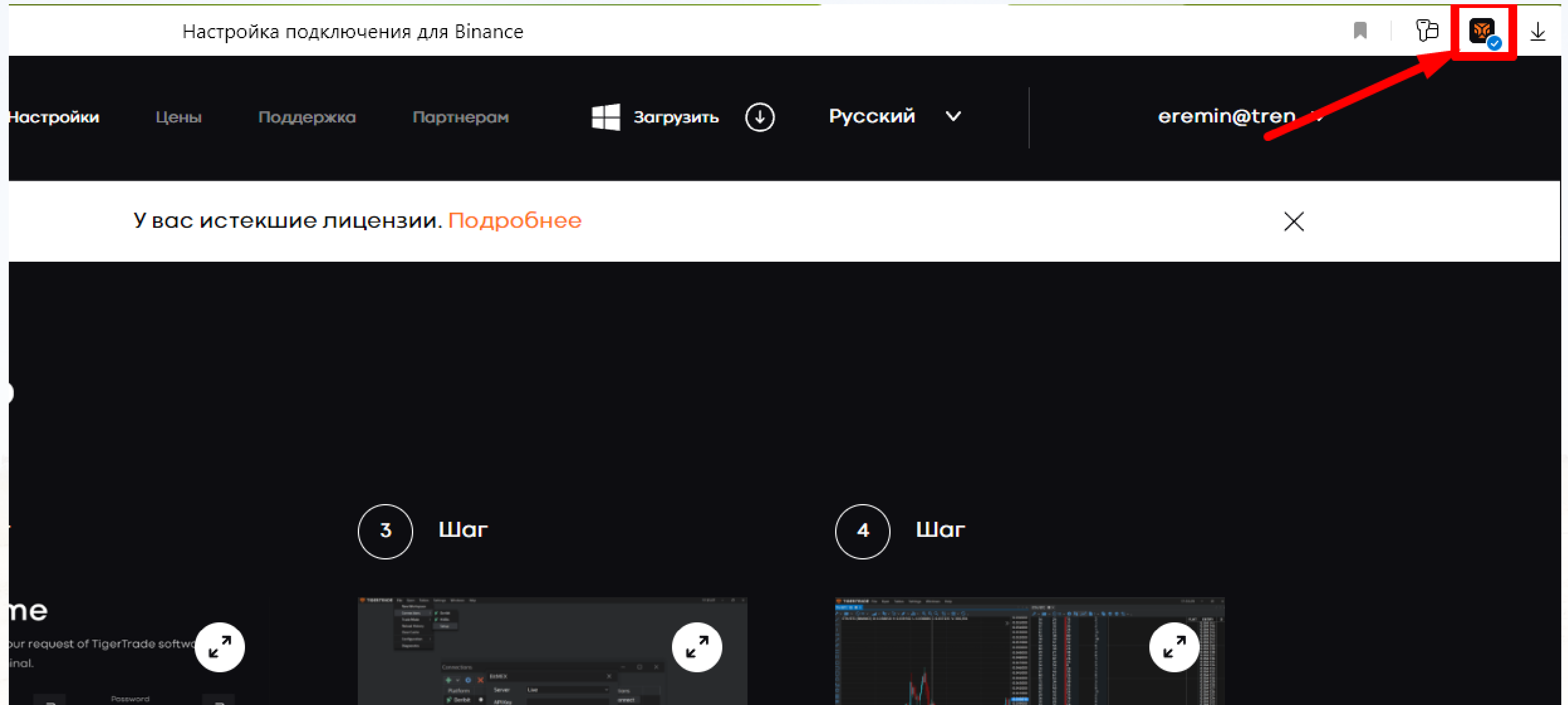

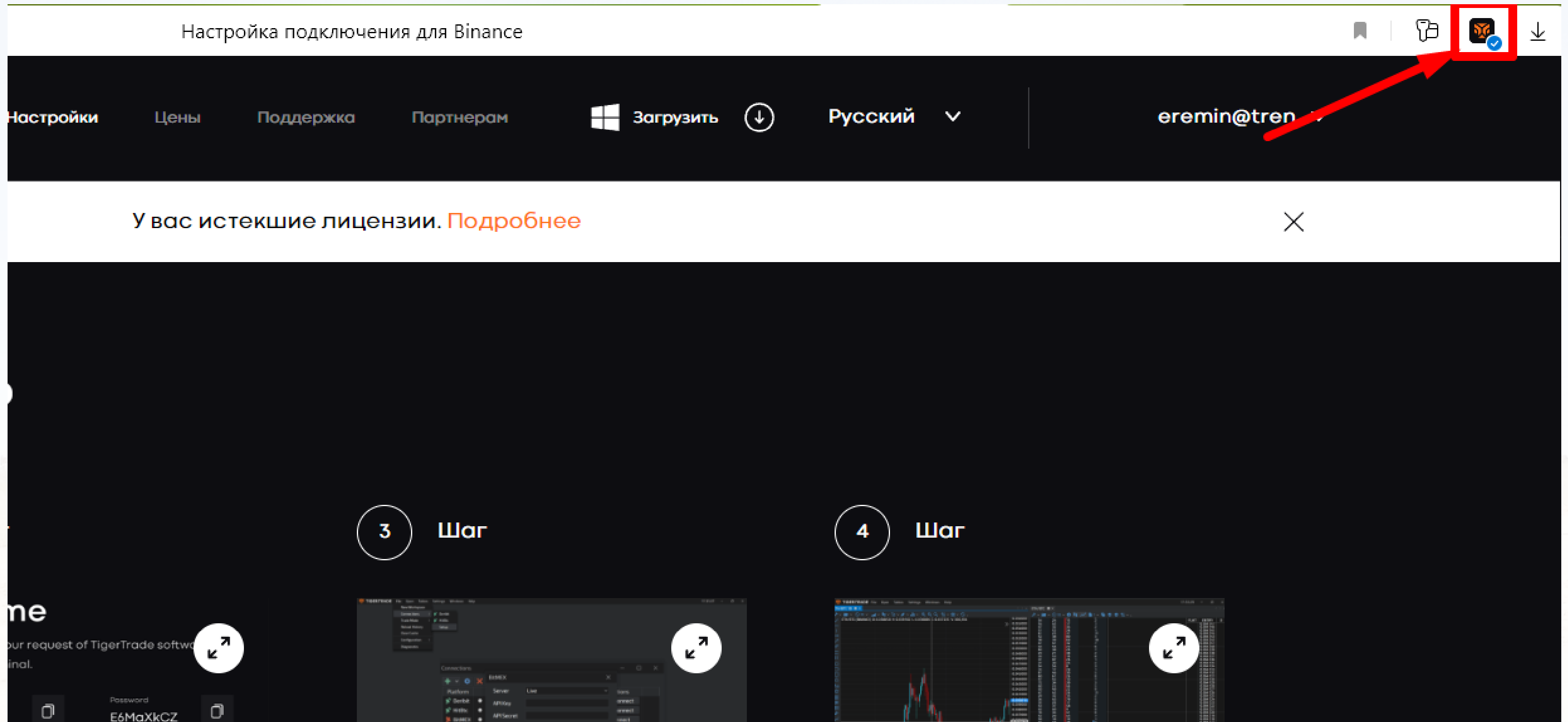

ПОСЛЕ УСТАНОВКИ ПЛАТФОРМЫ НА КОМПЬЮТЕР ЗАПУСКАЕМ ЕЕ НАЖИМАЯ НА ЯРЛЫК НА РАБОЧЕМ СТОЛЕ

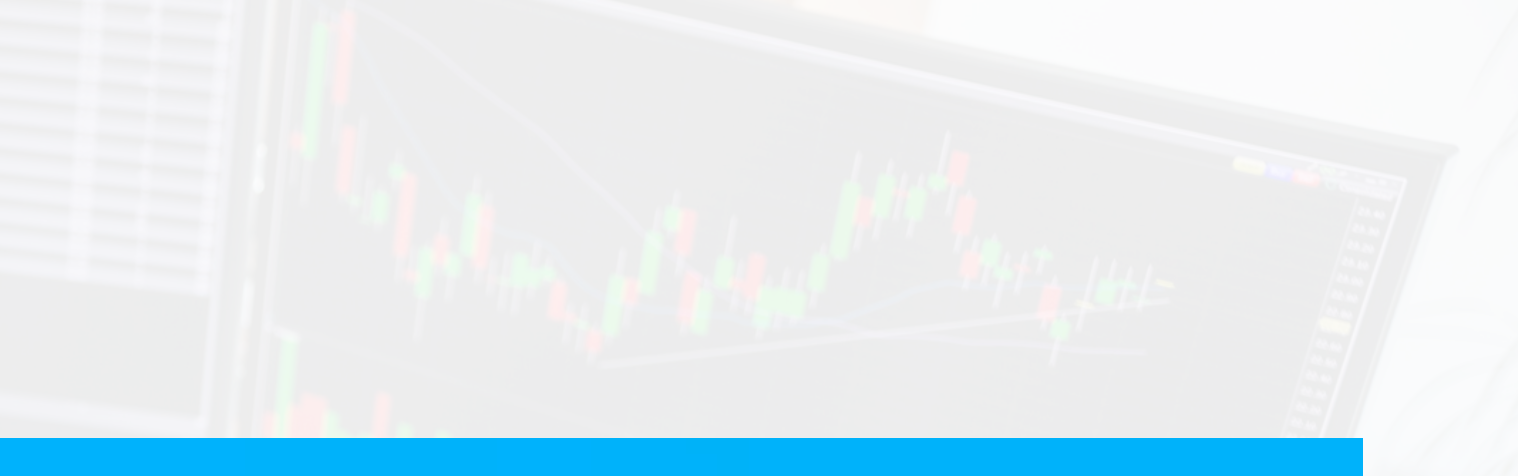

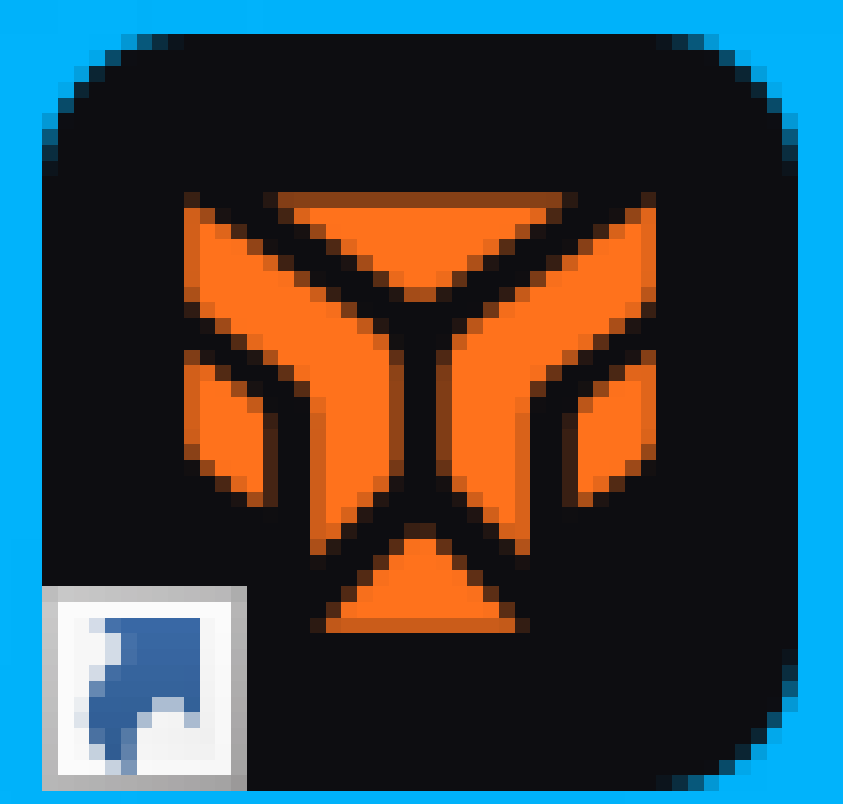

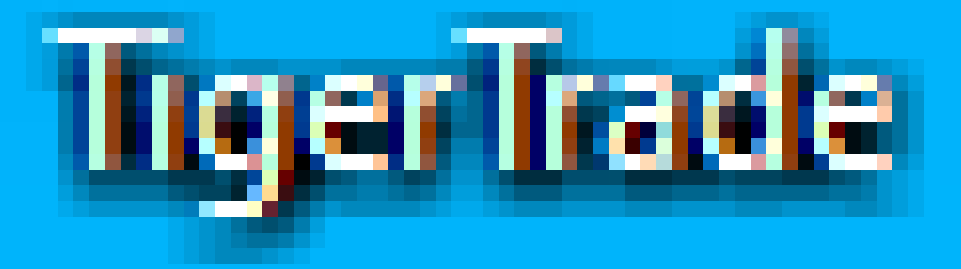

# ПОЯВЛЯЕТСЯ ОКНО КУДА НУЖНО ВВЕСТИ ЛОГИН И ПАРОЛЬ ОТ ЛИЦЕНЗИИ. ДАВАЙТЕ РАЗБЕРЕМ ГДЕ ИХ ПОЛУЧИТЬ?

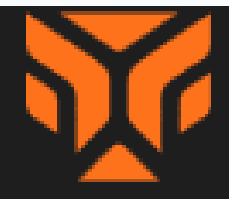

### Добро пожаловать в Tiger.Trade!

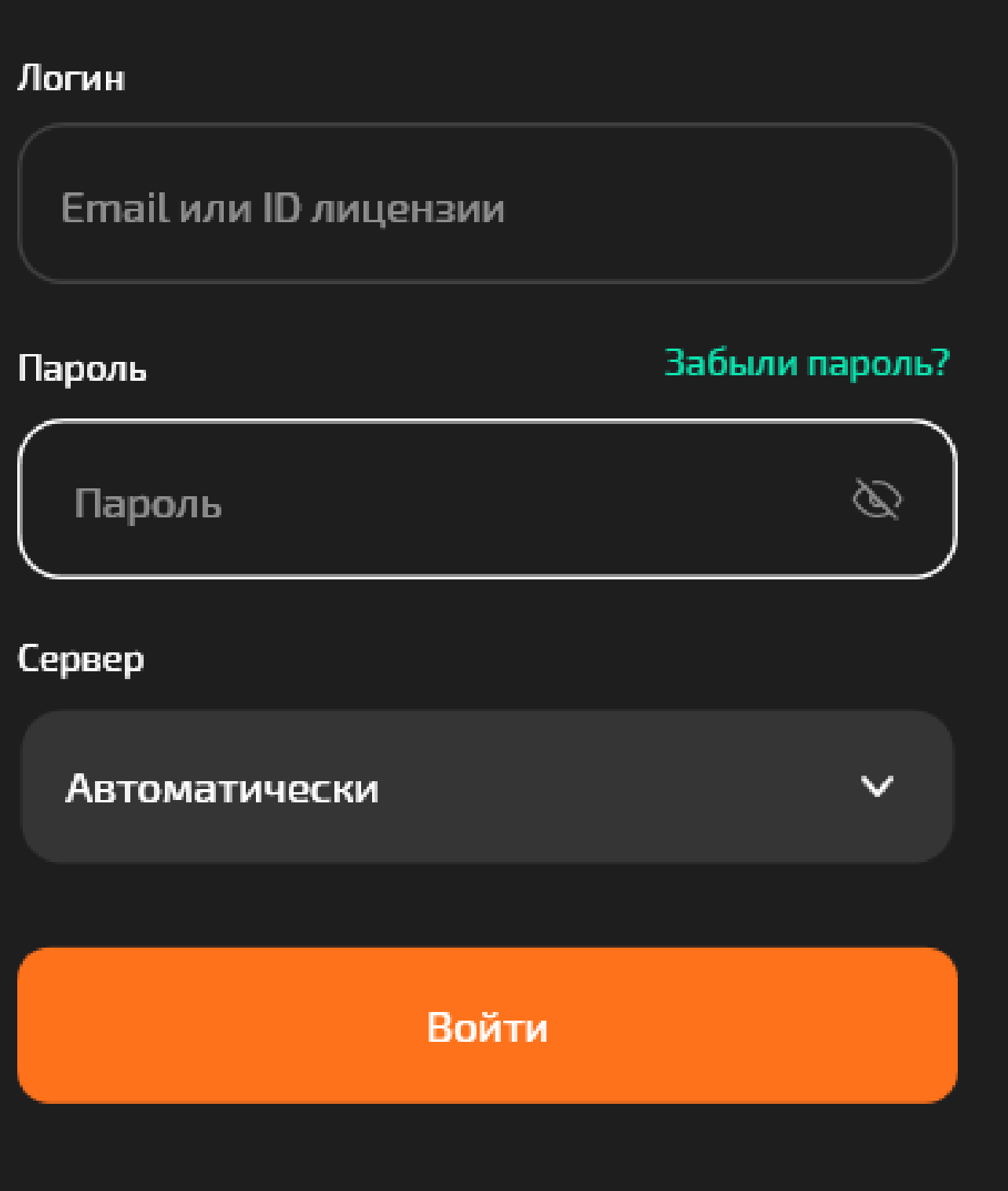

Создать аккаунт

### ВОЗВРАЩАЕМСЯ НА САЙТ TIGERTRADE И КЛИКАЕМ НА СВОЙ EMAIL В ПРАВОМ ВЕРХНЕМ УГЛУ. В ПОЯВИВШЕМСЯ ВСПЛЫВАЮЩЕМ ОКНЕ ВЫБИРАЕМ "ЛИЦЕНЗИИ"

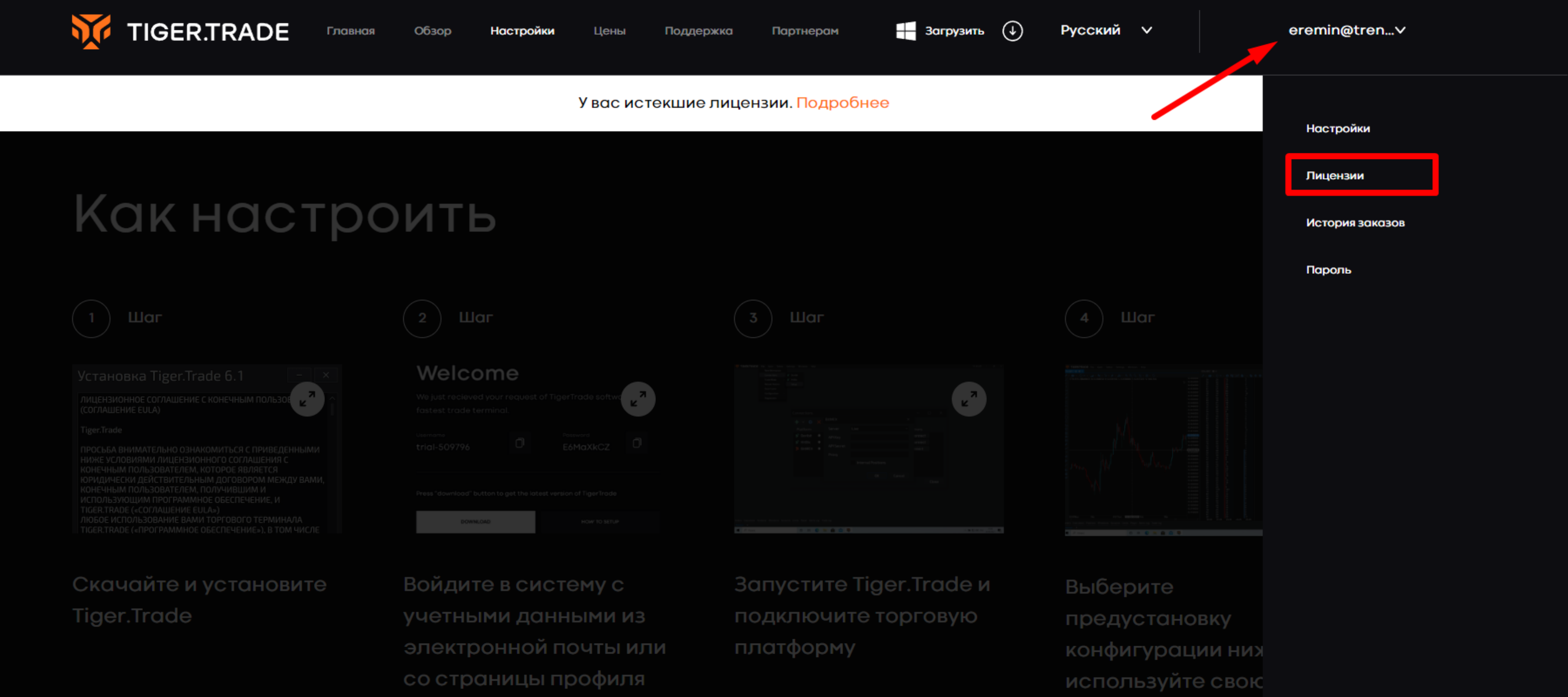

| 1 Шаг                                      | 2 Шаг   |                      | 3 Шаг |
|--------------------------------------------|---------|----------------------|-------|
|                                            | Welcome |                      |       |
| ЛИЦЕНЗИОННОЕ СОГЛАШЕНИЕ С КОНЕЧНЫМ ПОЛЬЗОВ |         | of TigerTrade softwa |       |
|                                            |         |                      |       |
|                                            |         |                      |       |
|                                            |         |                      |       |

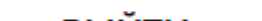

## В ПОЯВИВШЕМСЯ РАЗДЕЛЕ НУЖНО СКОПИРОВАТЬ ЛОГИН И ПАРОЛЬ ОТ ВАШЕЙ АКТИВНОЙ ЛИЦЕНЗИИ

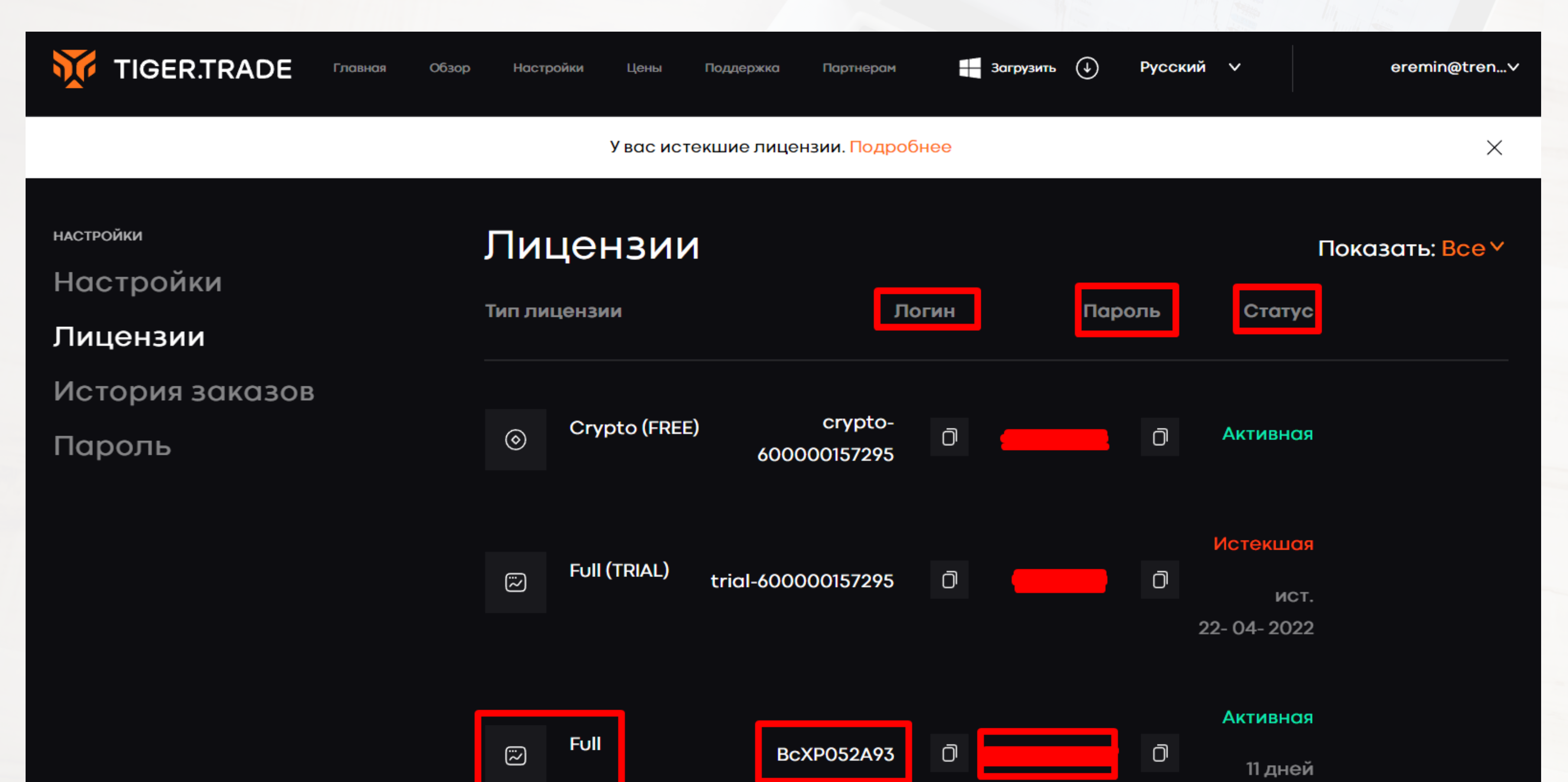

# ВСТАВЛЯЕМ ЛОГИН И ПАРОЛЬ ОТ ЛИЦЕНЗИИ И НАЖИМАЕМ ВОЙТИ

#### Логи

Bo

Паро

---

Серв

A

| Добро пожаловать<br>в Tiger.Trade! |             |  |  |  |  |
|------------------------------------|-------------|--|--|--|--|
| н                                  |             |  |  |  |  |
| XP052A93                           |             |  |  |  |  |
| ОЛЬ                                | Забыли паро |  |  |  |  |
| ·····N                             | 8           |  |  |  |  |
| ер                                 |             |  |  |  |  |
| втоматически                       | ~           |  |  |  |  |
|                                    |             |  |  |  |  |
| Вой                                | ти          |  |  |  |  |

Создать аккаунт

# ТЕПЕРЬ ДАВАЙТЕ ПЕРЕЙДЕМ К РАБОТЕ С ДАННОЙ ПЛАТФОРМОЙ

# МЫ УСПЕШНО УСТАНОВИЛИ АНАЛИТИЧЕСКУЮ ПЛАТФОРМУ TIGER.TRADE.

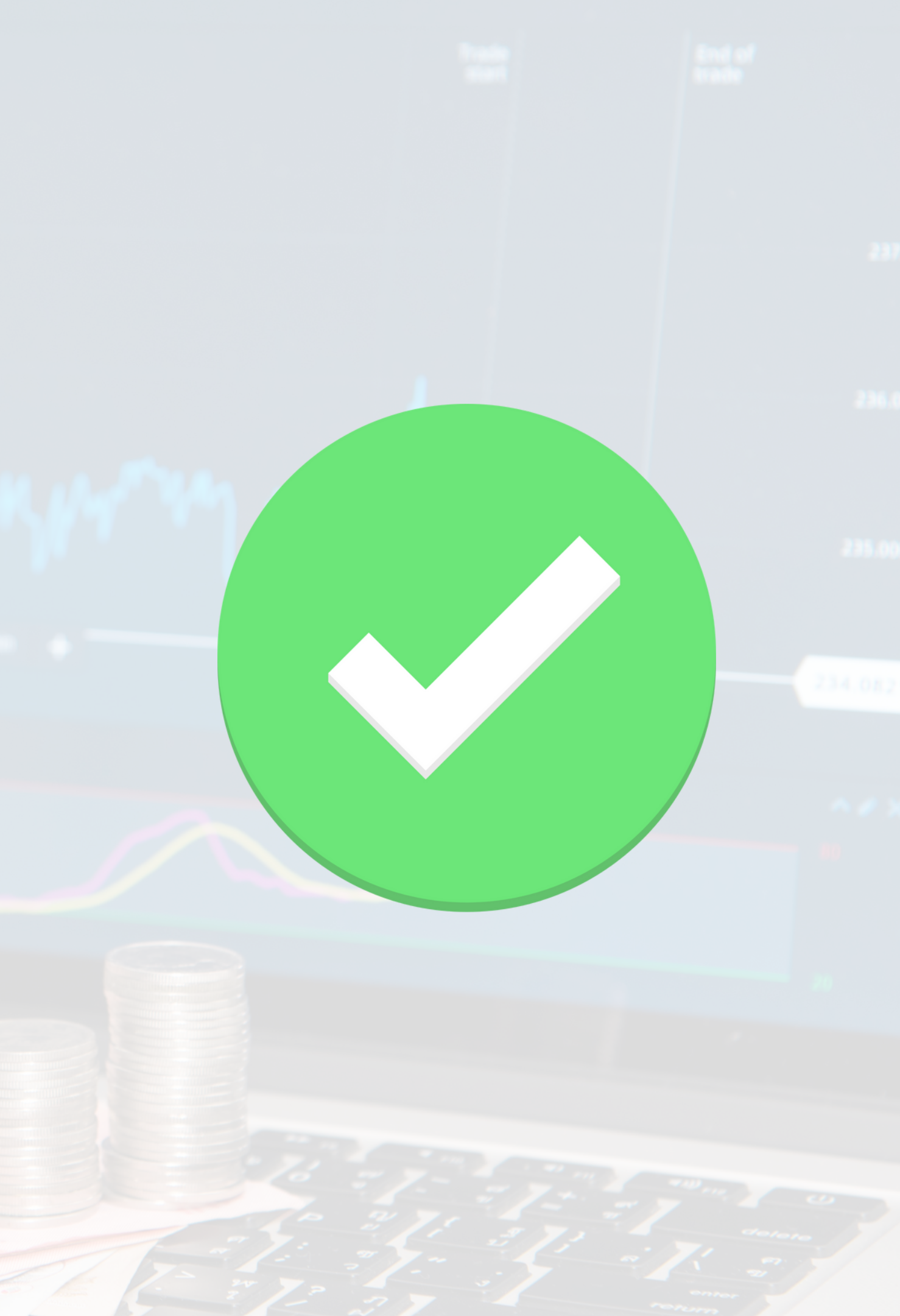

# ЕСЛИ СИСТЕМА ПОПРОСИТ ВАС ВЫБРАТЬ ТИП ПОДКЛЮЧЕНИЯ, ТО НУЖНО ВЫБРАТЬ РАЗДЕЛ "ТЕРМИНАЛЫ" - "QUIK"

### Выберите подключение

Чтобы начать торговать, выберите подключение. Вы можете пропустить этот шаг и вернуться к нему позже.

|   | Криптобиржи | Терминалы |   |
|---|-------------|-----------|---|
|   |             |           |   |
| 2 | QUIK        |           | > |
|   | MT5         |           | > |
|   | Transaq     |           | > |
| 2 | SmartCOM    |           | > |
| 3 | Rithmic     |           | > |
|   | GAIN        |           | > |
|   | TWS         |           | > |
| • | DataFood    |           | > |

# В СЛЕДУЮЩЕМ ОКНЕ НУЖНО НАЖАТЬ "ДОБАВИТЬ подключение к **QUIK**"

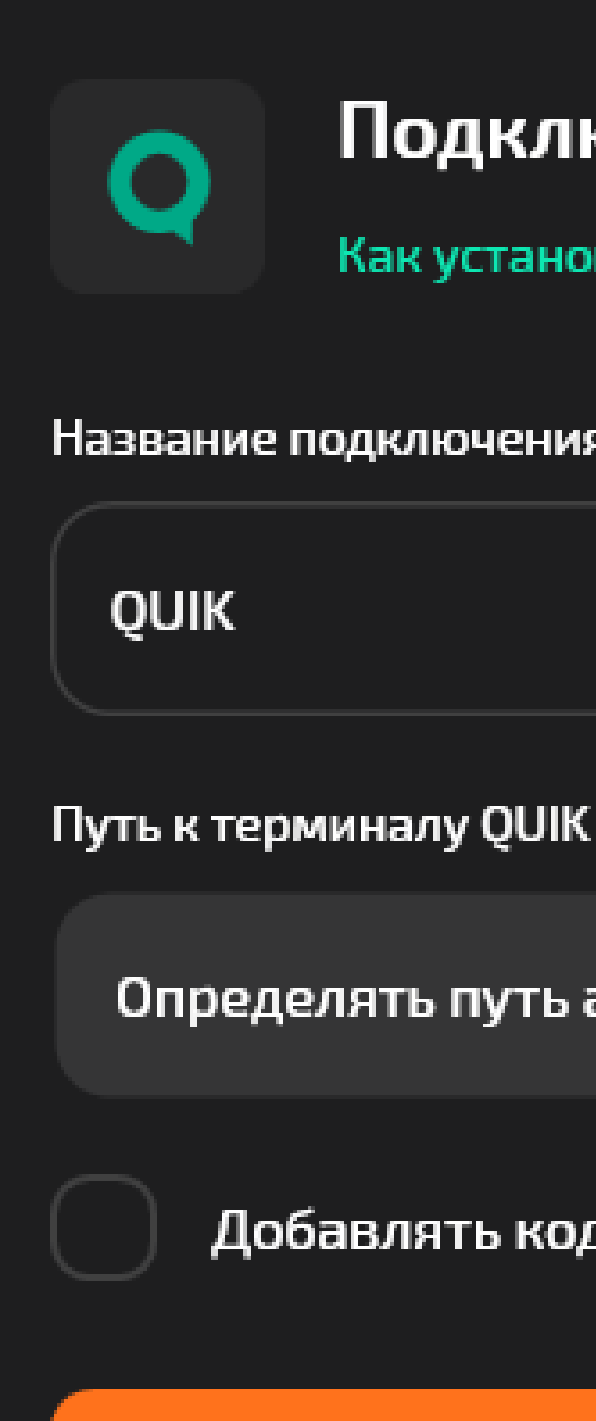

 $\leftarrow$ 

### Подключение к QUIK

×

 $\sim$ 

Как установить подключение >

Название подключения (необязательно)

Определять путь автоматически

Добавлять код клиента к счёту

Добавить подключение к QUIK

## ЕСЛИ ПРИ ЗАПУСКЕ ПЛАТФОРМЫ У ВАС БУДЕТ ДВА ОКНА С ГРАФИКОМ, ТО ОДНО ИЗ НИХ ВАМ НУЖНО БУДЕТ ЗАКРЫТЬ, КАК УКАЗАНО НА СКРИНЕ

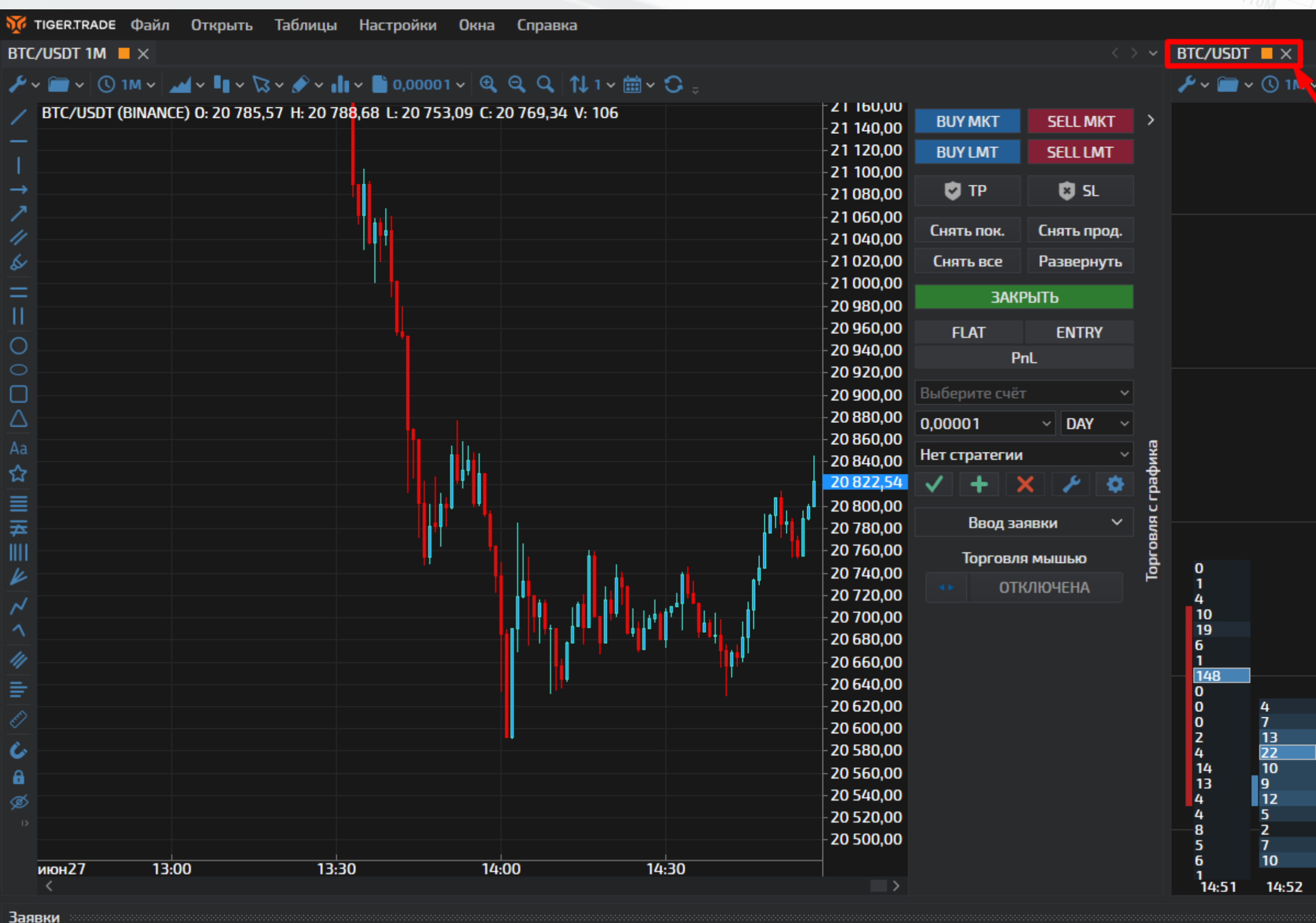

|                                                                                     | 17:59:28 | —                                                                                                    | ð | ×         |
|-------------------------------------------------------------------------------------|----------|----------------------------------------------------------------------------------------------------|---|-----------|
|                                                                                     |          |                                                                                                    |   |           |
| 😮 💵 🚜 🖺 0,00001 🗸 🐚 🥩 🙁 📬 200 🗸 😓                                                   |          |                                                                                                    |   |           |
|                                                                                     | FLAT     | ENTRY<br>20 870<br>20 868<br>20 866<br>20 864<br>20 864<br>20 862<br>20 860                                          | 0 | <         |
| 1<br>7<br>3                                                                         |          | 20 858<br>20 856<br>20 854<br>20 852<br>20 850<br>20 848<br>20 846<br>20 844<br>20 842<br>20 842                     |   |           |
| 2<br>6<br>2<br>9<br>9<br>9<br>4<br>8<br>8<br>4                                      |          | 20 840<br>20 838<br>20 836<br>20 834<br>20 832<br>20 830<br>20 828<br>20 826<br>20 824<br>20 822                     |   | ый модуль |
| 2<br>2<br>2<br>2<br>1<br>2<br>2<br>2<br>2                                           |          | 20 820<br>20 818<br>20 816<br>20 814<br>20 812<br>20 800<br>20 808<br>20 806<br>20 804<br>20 802                     |   | Торгов    |
| 1 0   1 6   2 15   1 4   3 3   2 6   3 1   0 1   44 3   1 4   3 1   0 1   0 1   7 0 |          | 20 800<br>20 798<br>20 796<br>20 794<br>20 792<br>20 790<br>20 788<br>20 786<br>20 784<br>20 782<br>20 780<br>20 780 |   |           |
| 17 2<br>5 3 1<br>14:53 14:54 14:55 14:56 14:57                                      | Р        | 20 776<br>nL                                                                                                    | 0 |           |

∝ • म ×

## ЗАТЕМ НУЖНО УБРАТЬ БОКОВУЮ ПАНЕЛЬ ТОРГОВЛИ КЛИКНУВ НА ЗНАЧОК УКАЗАННЫЙ НА СКРИНЕ

| ки Окна Справка              |  |  |  |  |                                       |  |  |  |  |
|------------------------------|--|--|--|--|---------------------------------------|--|--|--|--|
| 001 v 🔍 Q, Q, ↑↓ 1 v 🛗 v 🗘 😓 |  |  |  |  |                                       |  |  |  |  |
| 800,01 C: 20 822,54 V: 83    |  |  |  |  |                                       |  |  |  |  |
|                              |  |  |  |  |                                       |  |  |  |  |
|                              |  |  |  |  | _                                     |  |  |  |  |
|                              |  |  |  |  |                                       |  |  |  |  |
|                              |  |  |  |  |                                       |  |  |  |  |
|                              |  |  |  |  |                                       |  |  |  |  |
|                              |  |  |  |  | ·                                     |  |  |  |  |
|                              |  |  |  |  |                                       |  |  |  |  |
|                              |  |  |  |  | · · · · · · · · · · · · · · · · · · · |  |  |  |  |
|                              |  |  |  |  |                                       |  |  |  |  |
|                              |  |  |  |  |                                       |  |  |  |  |
|                              |  |  |  |  |                                       |  |  |  |  |
|                              |  |  |  |  |                                       |  |  |  |  |
|                              |  |  |  |  |                                       |  |  |  |  |
|                              |  |  |  |  |                                       |  |  |  |  |
|                              |  |  |  |  |                                       |  |  |  |  |
|                              |  |  |  |  |                                       |  |  |  |  |
|                              |  |  |  |  |                                       |  |  |  |  |
|                              |  |  |  |  |                                       |  |  |  |  |
|                              |  |  |  |  |                                       |  |  |  |  |
|                              |  |  |  |  |                                       |  |  |  |  |
|                              |  |  |  |  |                                       |  |  |  |  |
|                              |  |  |  |  |                                       |  |  |  |  |
|                              |  |  |  |  |                                       |  |  |  |  |
|                              |  |  |  |  |                                       |  |  |  |  |
|                              |  |  |  |  |                                       |  |  |  |  |
|                              |  |  |  |  | •                                     |  |  |  |  |
|                              |  |  |  |  |                                       |  |  |  |  |

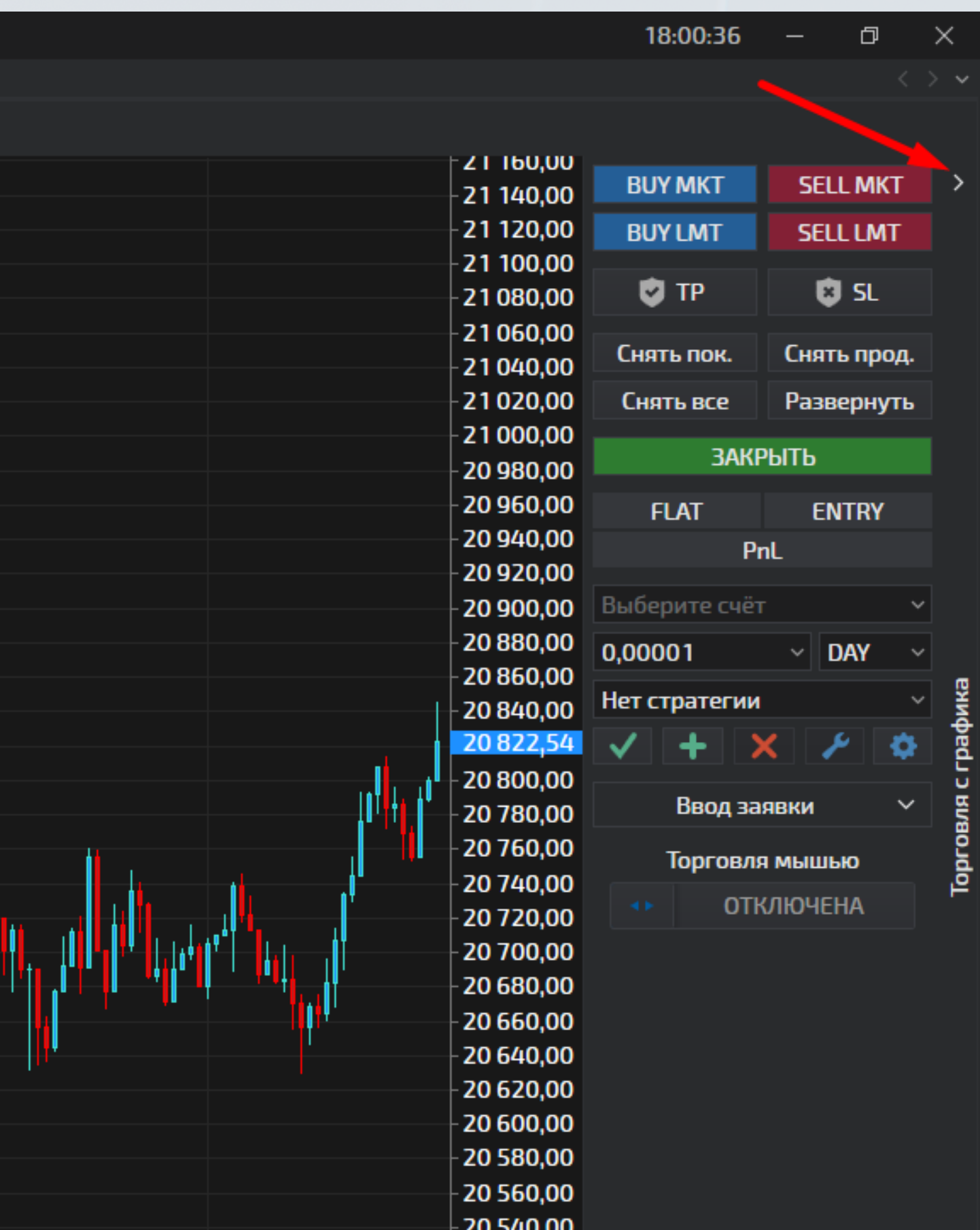

## ТЕПЕРЬ НАМ НУЖНО СОЕДИНИТЬ QUIK И АНАЛИТИЧЕСКУЮ ПЛАТФОРМУ. ДЛЯ ЭТОГО НАМ НУЖНО ПЕРЕЙТИ В QUIK И ОТКРЫТЬ ВКЛАДКУ В КОТОРУЮ МЫ ДОБАВЛЯЛИ ОКНО "LUA СКРИПТЫ" И "ТАБЛИЦА ОБЕЗЛИЧЕННЫХ СДЕЛОК"

| Система Создать окно Действия Брокер Расі      | цирения Сервисы Окна    |               |                                |          |
|------------------------------------------------|-------------------------|---------------|--------------------------------|----------|
|                                                |                         |               |                                | * ~      |
|                                                | ≰⊔∥♥∎≝∞®® <b>®</b>  ¥<[ | <не указан> ~ |                                | - 🕈 🕀 (4 |
| Фьючерсы Акции Заявки Счет Опционы Скрипть     | 1                       |               | 1: 1:                          |          |
| 🚭 Доступные скрипты                            |                         |               |                                |          |
| -                                              |                         |               | Номер Врема Инструмен Цена     | Kon-Ro   |
| Загруженные скрипты                            |                         | Добавить      | 10:07:52 Si-9.22 [FOR1 53 442  | 1        |
| Имя файла                                      | Память, КВВерсия L      |               | 10:07:52 Si-9.22 [FOR1 53 442  | 1        |
| 1 C:\Program Files (x86)\ATAS Platform\OFT.Lua | 79,40 5.3.5             | Удалить       | 10:07:52 Si-9.22 [FOR1 53 442  | 2        |
|                                                |                         |               | 10:07:52 Si-9.22 [FOR1 53 441  | 2        |
|                                                |                         |               | 10:07:52 Si-9.22 [FOR1 53 441  | 2        |
|                                                |                         |               | 10:07:52 Si-9.22 [FOR1 53 440  | 2        |
|                                                |                         | Выделить все  | 10:07:52BR-7.22 [FOR 117,29    | 1        |
|                                                |                         |               | 10:07:52BR-7.22 [FOR 117,29    | 1        |
|                                                |                         | Запустить     | 10:07:52BR-7.22 [FOR 117,29    | 1        |
|                                                |                         |               | 10:07:52 BR-7.22 [FOR 117,29   | 1        |
|                                                |                         | Остановить    | 10:07:52 BR-7.22 [FOR 117,29   | 1        |
|                                                |                         |               | 10:07:52 SI-9.22 [FOR1 53 443  | 1        |
| Ошибки выполнения скрипта                      |                         |               | 10:07:52 SI-9.22 [FOR153 443   | 1        |
|                                                |                         |               | 10:07:52 SI-3.23 [FOR 159 096  | 1        |
|                                                |                         |               | 10:07:52 51-9.22 [FOR153 438   | 1        |
|                                                |                         |               | 10:07:52 K15-9.22 [F0136 040   | 1        |
|                                                |                         |               | 10:07:52 SI-9:22 [FOR 153 445  | 1        |
|                                                |                         |               | 10:07:52 SI-9:22 [FOR 155 436  | 1        |
|                                                |                         |               | 10:07:52 SI-9:22 [FORT 53 440  | 2        |
|                                                |                         |               | 10:07:52 Si-9.22 [FORT 53 440  | 1        |
|                                                |                         |               | 10:07:52 Si-12 22 [FOR 55 874  | 1        |
| ,                                              |                         |               | 10:07:52 Si-9 22 [FOP] 53 440  | 1        |
|                                                |                         | Закоыть       | 10:07:52 Si-52 2 [FOR 55 878   | 3        |
|                                                |                         | Bakporro      | 10:07:52 Si-9, 22 [FORT 53 439 | 3        |
|                                                |                         |               | 10:07:52 Si-9.22 [FORT 53 443  | 3        |
|                                                |                         |               | 10:07:52 Si-9.22 [FORT 53 438  | 1        |
|                                                |                         |               | 10:07:52 Si-9.22 [FOR1 53 442  | 1        |
|                                                |                         |               | 10:07:52 Si-9.22 [FOR] 53 443  | 1        |
|                                                |                         |               | 10:07:52 SPYE-9.22 [F(366.37   | 5        |
|                                                |                         |               | 10:07:52 RTS-9.22 [FO 136 030  | 1        |
|                                                |                         |               | 10:07:52 Si-9.22 [FOR] 53 444  | 2        |
|                                                |                         |               | 10:07:52 Si-9.22 [FOR] 53 444  | 1        |
|                                                |                         |               | 10:07:52 Si-9.22 [FOR1 53 445  | 1        |
|                                                |                         |               | 10:07:52 Si-9.22 [FOR] 53 445  | 3        |
|                                                |                         |               | 10:07:52 Si-9.22 [FOR] 53 445  | 2        |
|                                                |                         |               | 10:07:52 Si-9, 22 [EOR] 53 446 | 1        |

### 9 🗇 🖉 🖑 🥂 / 🔻 🗛 🔻 🏷 🛷 🥠 🖪 👻

💮 Ответы на вопросы

| Кол-во | Объем      | Операі 🔺 |
|--------|------------|----------|
| 1      | 53 442,00  | Продах   |
| 1      | 53 442,00  | Продах   |
| 2      | 106 884,00 | Продах   |
| 2      | 106 882,00 | Продах   |
| 2      | 106 882,00 | Продах   |
| 2      | 106 880,00 | Продах   |
| 1      | 60 781,79  | Купля    |
| 1      | 60 781,79  | Купля    |
| 1      | 60 781,79  | Купля    |
| 1      | 60 781,79  | Купля    |
| 1      | 60 781,79  | Купля    |
| 1      | 53 443,00  | Купля    |
| 1      | 53 443,00  | Купля    |
| 1      | 59 096,00  | Купля    |
| 1      | 53 438,00  | Продах   |
| 1      | 140 997,30 | Продах   |
| 1      | 53 443,00  | Купля    |
| 1      | 53 438,00  | Продах   |
| 2      | 106 880,00 | Продах   |
| 1      | 53 440,00  | Продах   |
| 1      | 53 440,00  | Продах   |
| 1      | 55 874,00  | Купля    |
| 1      | 53 440,00  | Прода    |
| 3      | 167 634,00 | Купля    |
| 3      | 160 317,00 | Прода    |
| 3      | 160 329,00 | Купля    |
| 1      | 53 438,00  | Прода    |
| 1      | 53 442,00  | Купля    |
| 1      | 53 443,00  | Купля    |
| 5      | 94 930,13  | Купля    |
| 1      | 140 986,93 | Прода    |
| 2      | 106 888,00 | Купля    |
| 1      | 53 444,00  | Купля    |
| 1      | 53 445,00  | Купля    |
| 3      | 160 335,00 | Купля    |
| 2      | 106 890.00 | Купля    |
| 1      | 53 446.00  | Купла У  |

## НАЖИМАЕМ НА КНОПКУ "ДОБАВИТЬ"

| Фы | юче  | рсы  | Акции    | Заявки     | Счет    | Опционы      | Скрипты |            |           |                |              |
|----|------|------|----------|------------|---------|--------------|---------|------------|-----------|----------------|--------------|
| ø  | До   | ступ | ные скр  | оипты      |         |              |         |            |           |                |              |
| F  | Загр | ужен | ные скр  | ипты       |         |              |         |            |           |                | Добавить     |
|    |      |      |          |            | Имя ф   | айла         |         | Память, КВ | Версия Li |                | 1            |
|    | 1    | ► C  | :\Progra | m Files (x | 86)\ATA | S Platform ( | )FT.Lua | 155,11     | 5.3.5     | $\mathbf{\pi}$ | Удалить      |
|    |      |      |          |            |         |              |         |            |           |                |              |
|    |      |      |          |            |         |              |         |            |           |                | Выделить все |
|    |      |      |          |            |         |              |         |            |           |                | Запустить    |
|    |      |      |          |            |         |              |         |            |           |                | Остановить   |

### Ошибки выполнения скрипта

Закрыть

| 83)      | 🚮 Таблица об | езличенн | ных сделок    |         |        | [    |
|----------|--------------|----------|---------------|---------|--------|------|
| _        | Номер        | Время    | Инструмен     | Цена    | Кол-во | 06ъе |
|          |              | 13:21:02 | Si-9.22 [FOR1 | 53 832  | 2      | 107  |
|          |              | 13:21:02 | RTS-9.22 [FO  | 134 090 | 1      | 138  |
|          |              | 13:21:02 | RTS-9.22 [FO  | 134 090 | 2      | 277  |
|          |              | 13:21:02 | RTS-9.22 [FO  | 134 090 | 1      | 138  |
|          |              | 13:21:02 | RTS-9.22 [FO  | 134 090 | 2      | 277  |
|          |              | 13:21:02 | RTS-9.22 [FO  | 134 090 | 1      | 138  |
|          |              | 13:21:02 | RTS-9.22 [FO  | 134 090 | 1      | 138  |
| _        |              | 13:21:02 | Si-9.22 [FOR1 | 53 832  | 2      | 107  |
|          |              | 13:21:02 | Si-9.22 [FOR1 | 53 825  | 3      | 161  |
| <u> </u> |              | 13:21:02 | Si-9.22 [FOR1 | 53 823  | 2      | 107  |
|          |              | 13:21:02 | Si-9.22 [FOR1 | 53 822  | 2      | 107  |
|          |              | 13:21:02 | GOLD-9.22 [F  | 1 834,6 | 1      | 95   |
|          |              | 13:21:02 | Si-9.22 [FOR1 | 53 832  | 1      | 53   |
|          |              | 13:21:02 | Si-9.22 [FOR1 | 53 833  | 1      | 53   |
|          |              | 13:21:02 | Si-9.22 [FOR1 | 53 834  | 1      | 53   |
|          |              | 13:21:02 | Si-9.22 [FOR1 | 53 835  | 1      | 53   |
|          |              | 13:21:02 | Si-9.22 [FOR1 | 53 836  | 2      | 107  |
|          |              | 13:21:02 | Si-12.22 [FOR | 55 996  | 1      | 55   |
|          |              | 13:21:02 | Si-9.22 [FOR1 | 53 836  | 1      | 53   |
|          |              | 13:21:02 | RTS-9.22 [FO  | 134 090 | 1      | 138  |
|          |              | 13:21:02 | RTS-9.22 [FO  | 134 090 | 2      | 277  |
| _        |              | 13:21:02 | RTS-9.22 [FO  | 134 090 | 7      | 972  |
| _        |              | 13:21:02 | Si-9.22 [FOR1 | 53 837  | 1      | 53   |
|          |              | 13:21:02 | Si-9.22 [FOR1 | 53 837  | 1      | 53   |
| - 1      |              | 13:21:02 | Si-9.22 [FOR1 | 53 833  | 1      | 53   |
|          |              | 13:21:02 | RTS-9.22 [FO  | 134 080 | 1      | 138  |
|          |              | 13:21:03 | Si-9.22 [FOR1 | 53 837  | 1      | 53   |
|          |              | 13:21:03 | Si-9.22 [FORT | 53 837  | 1      | 53   |
|          |              | 13:21:03 | Si-9.22 FORT  | 53 838  | 1      | 53   |

## КЛИКАЕМ НА ДОБАВЛЕННЫЙ ФАЙЛ И НАЖИМАЕМ ЗАПУСТИТЬ. ПОСЛЕ ЭТОГО ДОЛЖЕН ПОЯВИТЬСЯ ЗЕЛЕНЫЙ ЗНАЧОК НАД ФАЙЛОМ

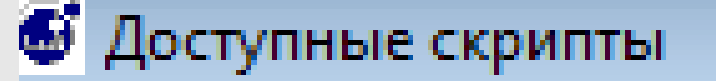

### Загруженные скрипты

| Г | Имя файла                                          | Память, КВ | Версия L |
|---|----------------------------------------------------|------------|----------|
| 1 | C:\Program Files (x86)\ATAS Platform\OFT.Lua       | 86,34      | 5.3.5    |
| 2 | C:\Program Files (x86)\TigerTr\TigerTrade.Quik.lua |            |          |
|   |                                                    |            |          |
| L |                                                    |            |          |

### Ошибки выполнения скрипта

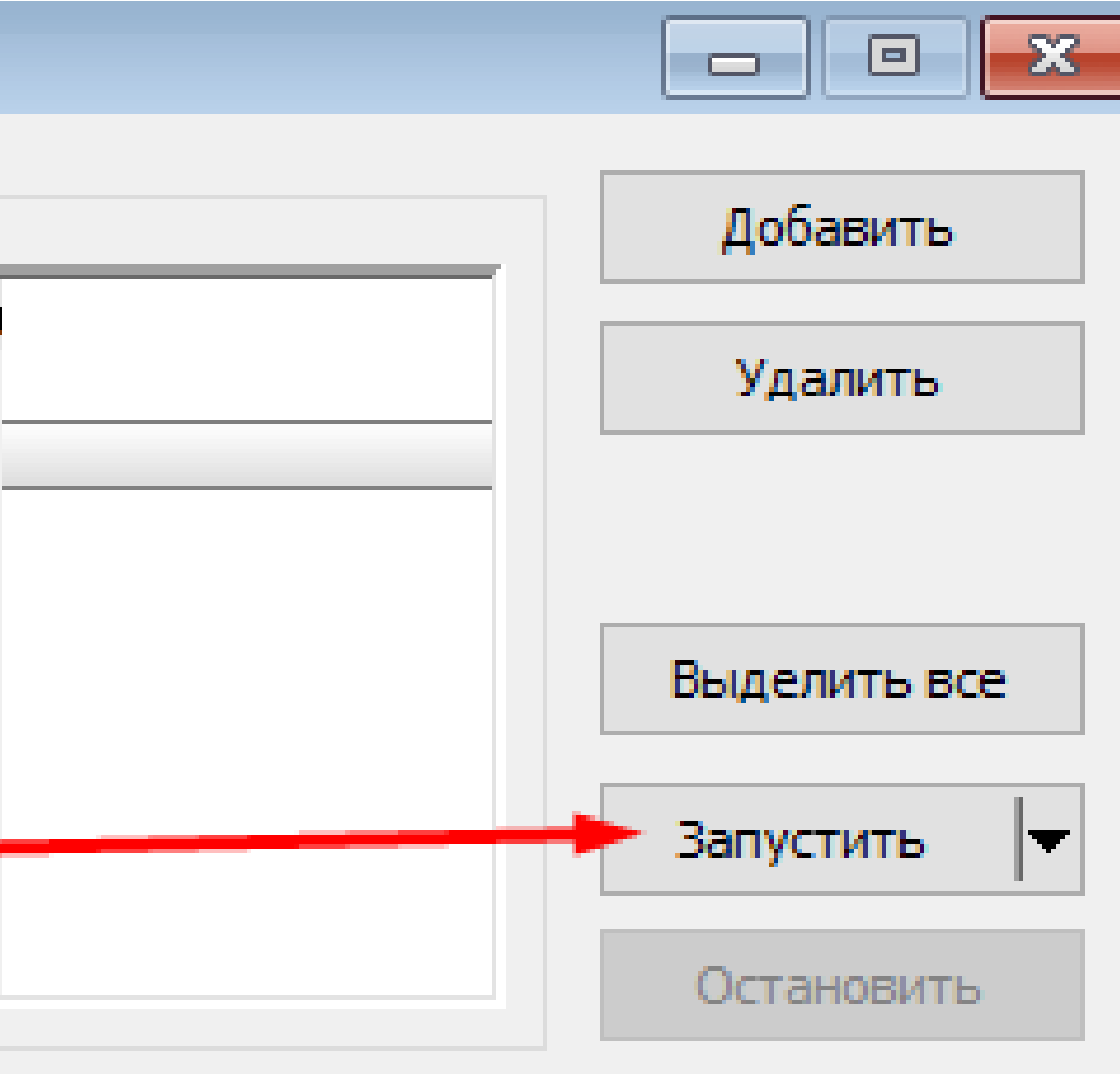

## ПОСЛЕ ЭТОГО ПЕРЕХОДИМ В TIGERTRADE. ОТКРЫВАЕМ ФАЙЛ-ПОДКЛЮЧЕНИЯ И ЕСЛИ ЗНАЧОК QUIK ЗЕЛЕНЫЙ ЗНАЧИТ ПОДКЛЮЧЕНИЕ QUIK И TIGERTRADE ПРОШЛО УСПЕШНО.

| 🈿 TIGER.TRADE | Файл Открыть   | Табли | цы Нас   | гройки          | Окна       |
|---------------|----------------|-------|----------|-----------------|------------|
| Si 5M 0,47%   | Новое окно     |       | VI 0,47% |                 |            |
| ۷ 🔪 🖌         | Профиль        | ,     | r di v 🖺 | 1 v 🔍           | ର୍ଦ୍       |
| / Si (MOEX)   | Подключения    | >     | s Quik   |                 | 9          |
| _             | Режим торговл  | N >   | Наст     | роить           |            |
| <br>→         | Обновить даннь | le    | ľ        | · • • • • • • • |            |
| 7             | Очистить кэш   |       |          |                 | 11         |
| 1,            | Конфигурация   | >     |          |                 | <b>ļ</b> Ì |
| &∕            | Диагностика    |       |          |                 |            |
|               | Сменить аккаун | T     |          |                 |            |
| 0             | Выход          |       |          |                 |            |
| $\sim$        |                |       |          |                 |            |

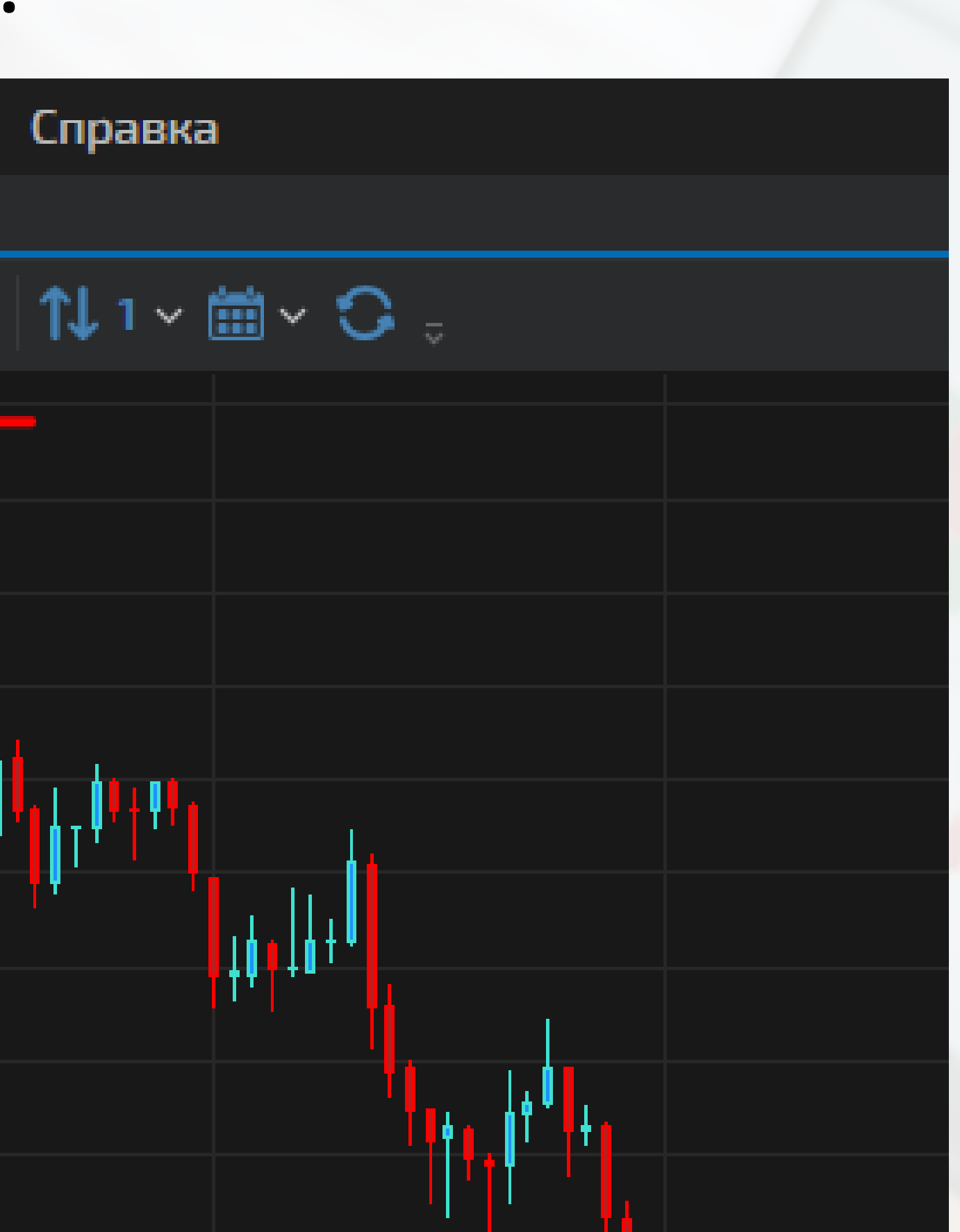

ЕСЛИ ЗНАЧОК КРАСНЫЙ, то нужно написать в ЧАТ ПОДДЕРЖКИ НА САЙТЕ TIGERTRADE ДЛЯ ВЫЯВЛЕНИЯ ПРИЧИН НЕ ПОДКЛЮЧЕНИЯ ТЕРМИНАЛА

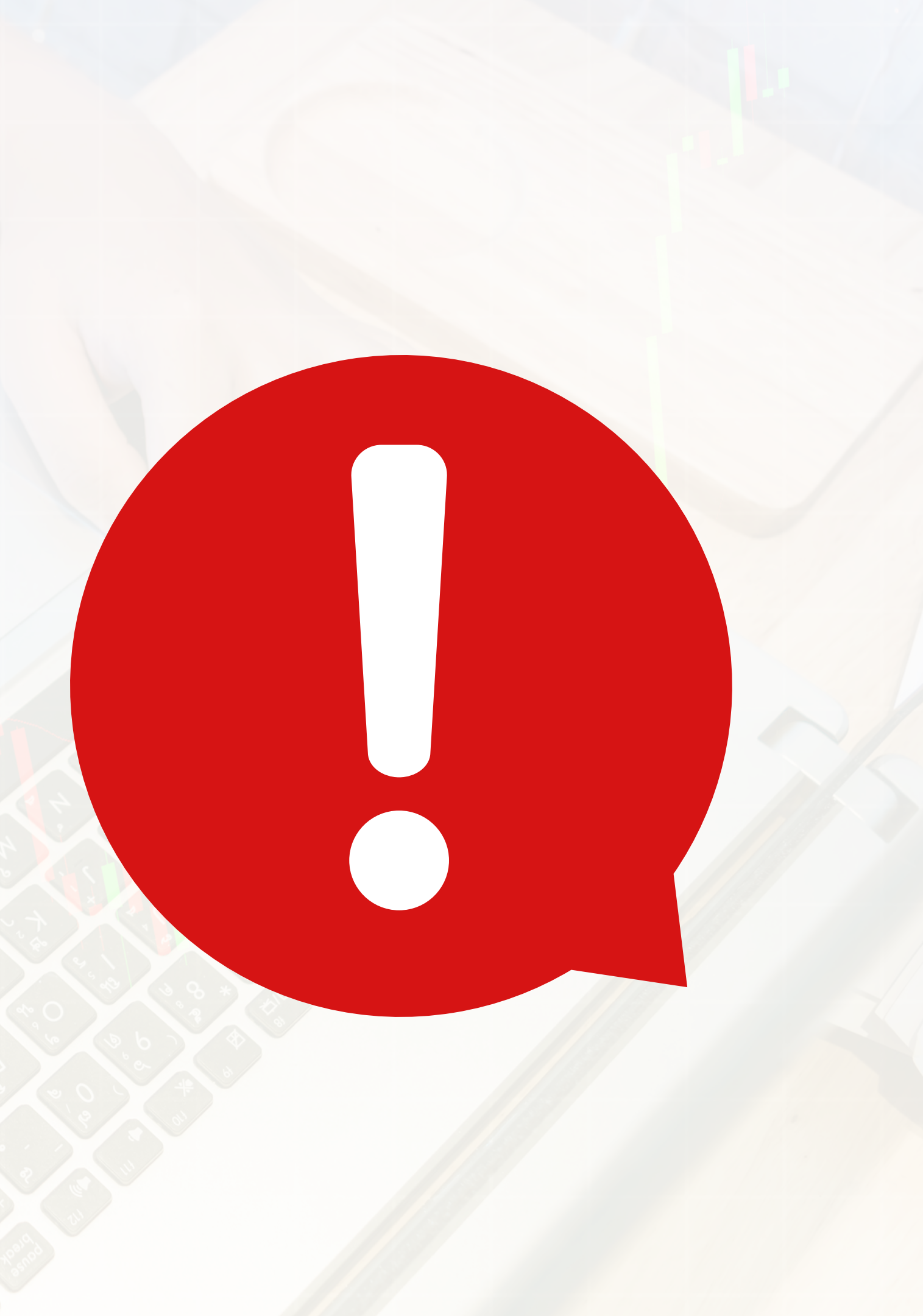

# ТЕПЕРЬ ДАВАЙТЕ РАЗБЕРЕМ КАК ОТКРЫТЬ ГРАФИК ИНСТРУМЕНТА ПО ТИКЕРУ И РАЗБЕРЕМ ЗА ЧТО ОТВЕЧАЕТ ВЕРХНЯЯ РАБОЧАЯ ПАНЕЛЬ\*

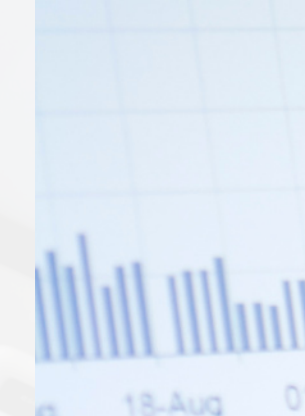

| ange<br>5.04%<br>6.83%<br>7.23%<br>5.19%<br>3.87%<br>5.58%<br>11.94% | Index<br>Basic Industry<br>Miscellanous Industry<br>Consumer Goods<br>Property & Real Estate<br>Infrastructure<br>Finance<br>Trade & Service | 117.666<br>217.258<br>327.907<br>100.796<br>499.891<br>166.408<br>143.679<br>225.261 | 114.578<br>202.798<br>310.248<br>98.344<br>475.236<br>155.830<br>134.896<br>216.379 | 114.740<br>202.798<br>310.248<br>98.344<br>475.236<br>155.830<br>140.681<br>216.379 |
|----------------------------------------------------------------------|----------------------------------------------------------------------------------------------------|--------------------------------------------------------------------------------------|-------------------------------------------------------------------------------------|-------------------------------------------------------------------------------------|
| 9.06%<br>d Averag<br>10.7                                            | pe PBV<br>6 PBV (X)                                                                                                    | Daily                                                                                | Averag<br>1.6<br>Equity Tradi                                                       | e Weightee<br>2<br>ng Frequency*                                                    |
| iity Trad                                                            |                                                                                                    | 100                                                                                  |                                                                                     |                                                                                     |

# ДАЛЕЕ НУЖНО НАСТРОИТЬ ГРАФИК ДЛЯ РАБОТЫ И ИЗМЕНИТЬ ЦВЕТ ФОНА И ЦВЕТ ЭЛЕМЕНТОВ РИСОВАНИЯ\*

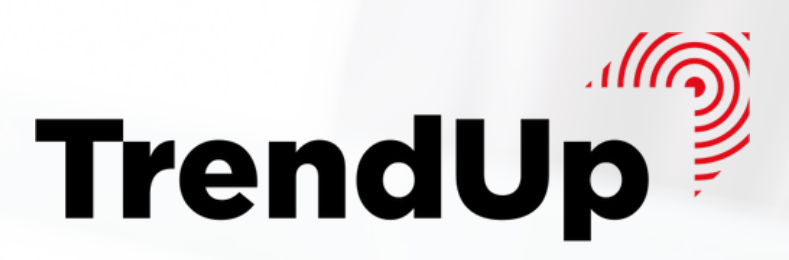

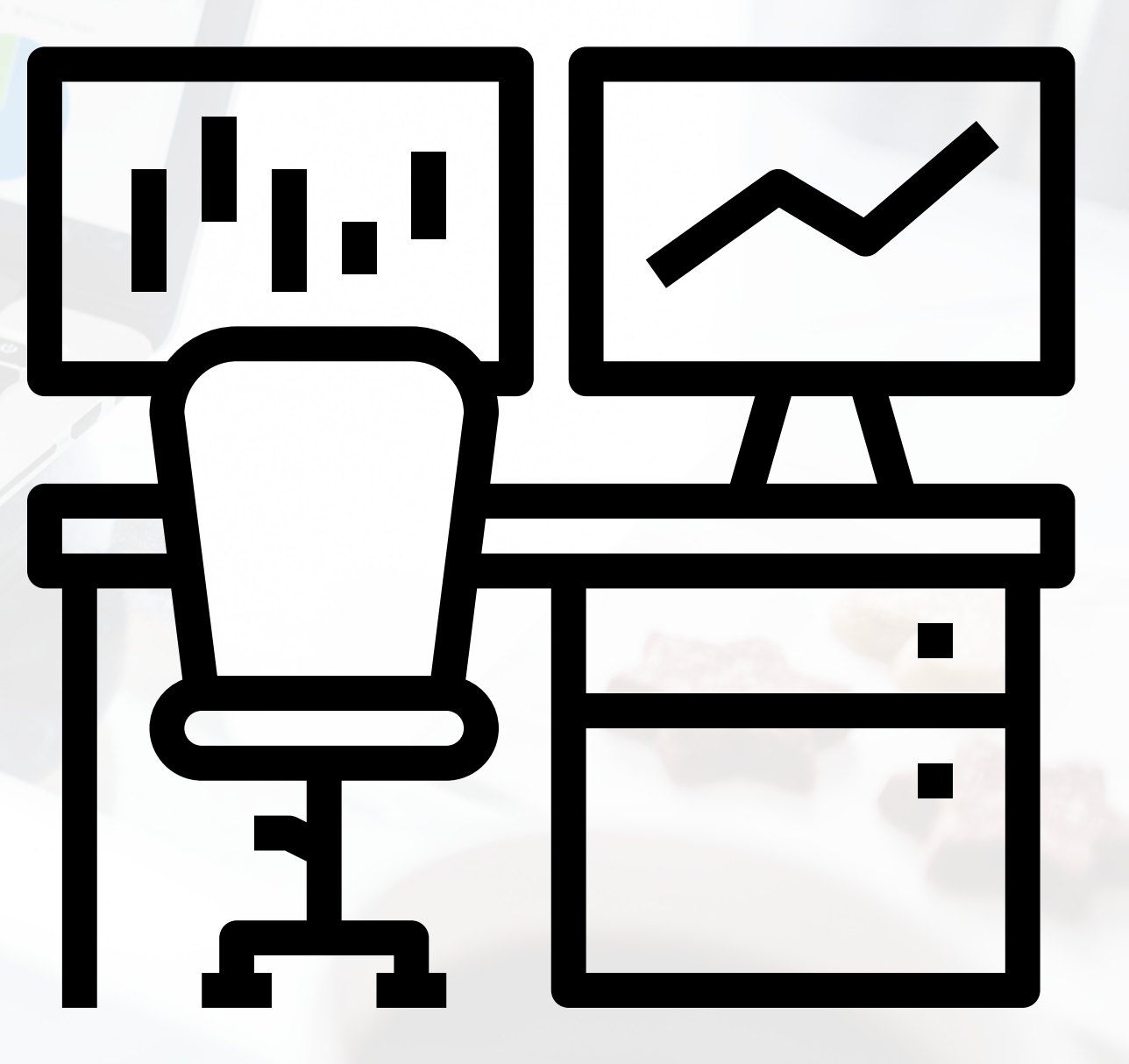

ВСЕ НАСТРОЙКИ ВЫПОЛНЕНЫ. ТЕПЕРЬ ПОСМОТРИМ КАК ВЫЙТИ ИЗ TIGERTRADE И ОТКРЫТЬ ОКНО ВХОДА В ПЛАТФОРМУ ЕСЛИ ВАМ нужно войти с помощью ЛОГИНА И ПАРОЛЯ ОТ **ДРУГОЙ ЛИЦЕНЗИИ\*** 

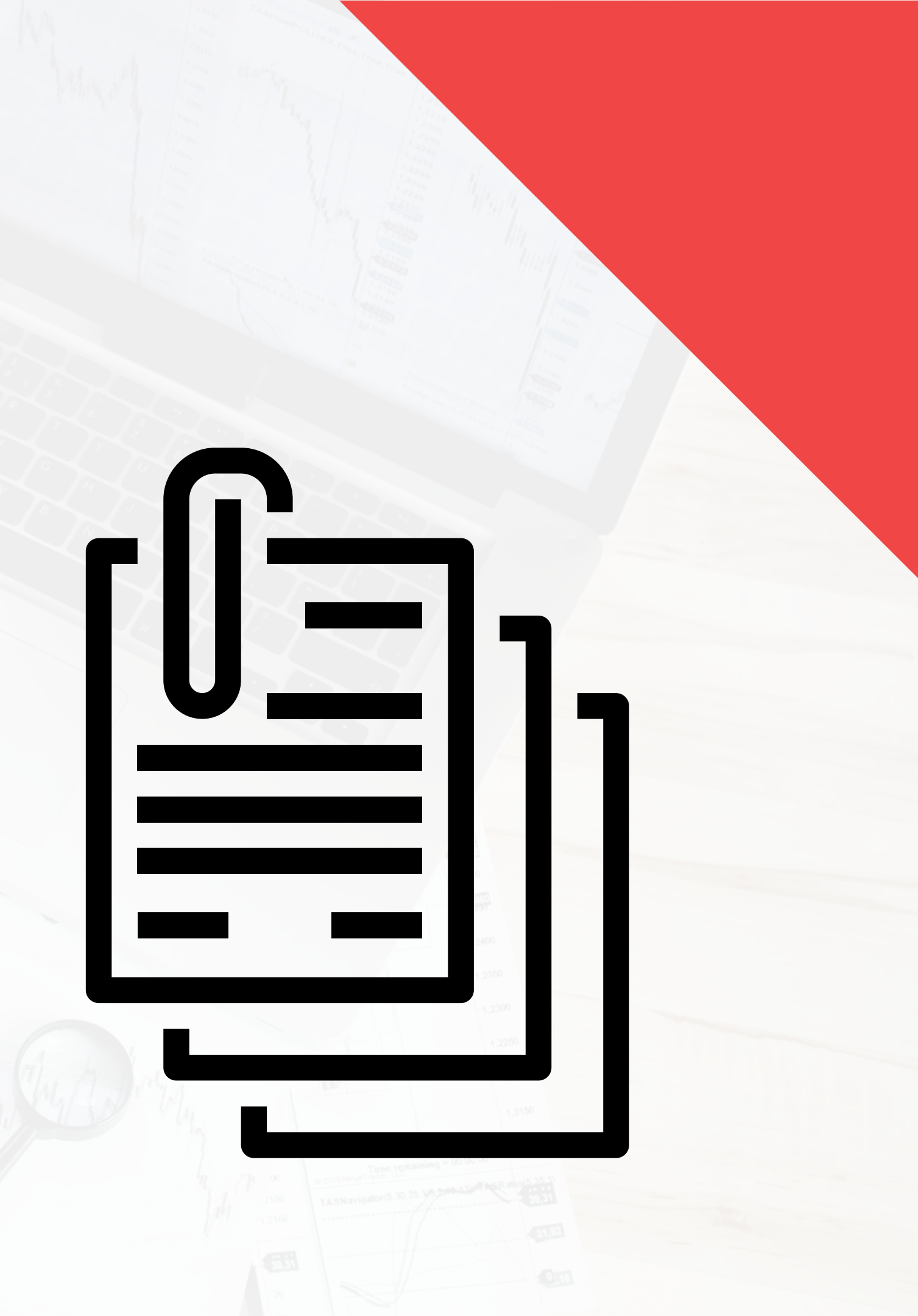

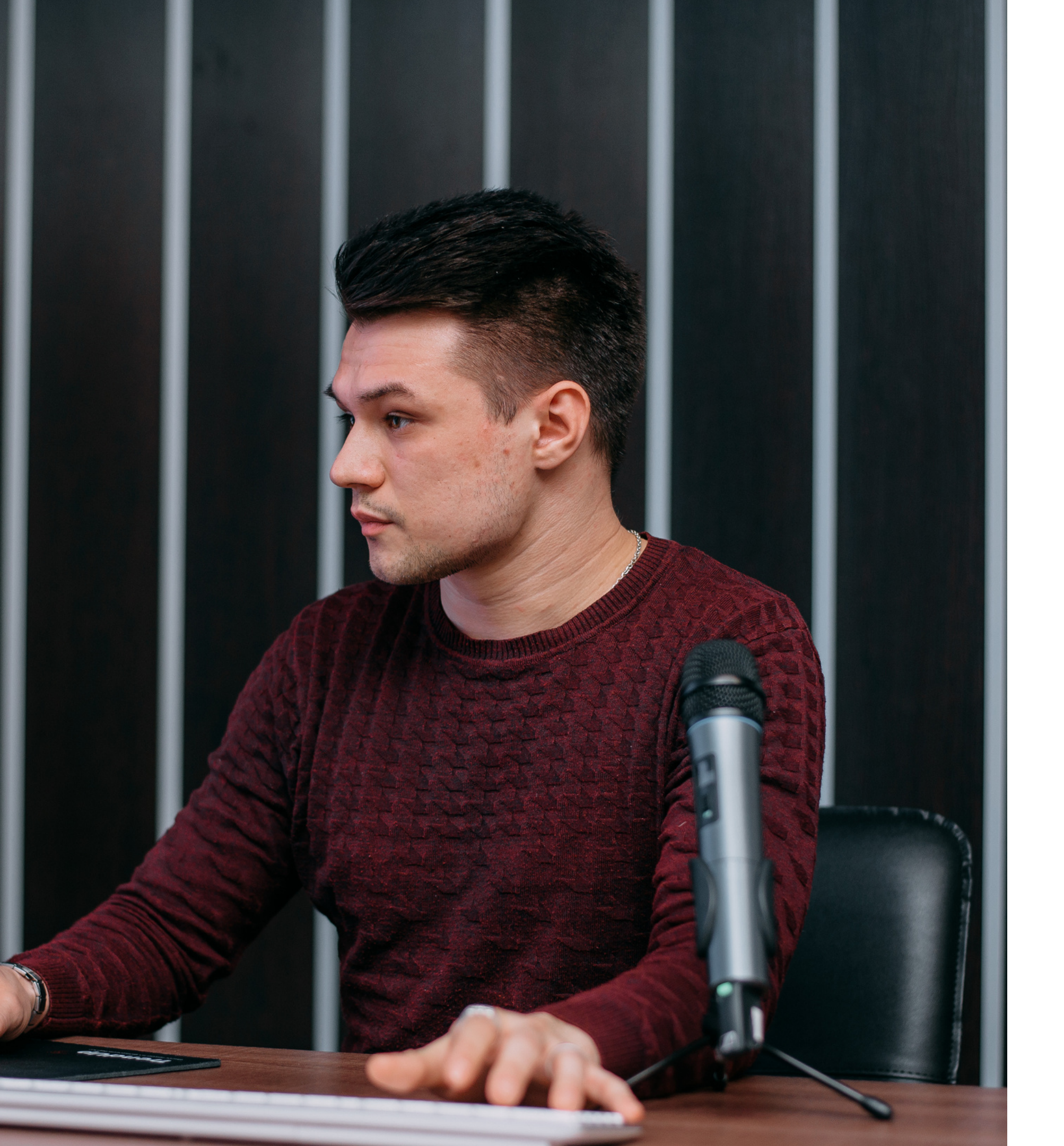

# ДО ВСТРЕЧИ НА СЛЕДУЮЩЕМ УРОКЕ И БУДЬТЕ В ТРЕНДЕ!